# **Working with CLM**

CLM stands for *Corporate Language Management*. STAR Translation Services is moving to use CLM for all projects.

#### You have two parts:

- CLM for managing your list of Projects.
- CLM WebEdit for Translation and proofreading.

You can chose to **work online via CLM WebEdit** and benefit from a **streamlined workflow** with a **simplified Transit editor** <u>OR</u> continue to **work locally** as before, by downloading the **PPF** and work offline using your full Transit desktop application. Both options are designed to be more efficient for you and this document details both ways of working.

CLM WebEdit will save you time, particularly on the simpler, small projects. For larger projects, the more powerful full Transit is helpful.

#### With CLM WebEdit you will:

- Save Time and so you can focus on your craft.
   Downloading Transit kits, unpacking PPFs and dictionaries takes time. With CLM WedbEdit this is all available to you online.
   Complete your projects with a single click.
  - No need to pack & upload TPFs on the Portal; click the *Complete* Button and move on!
- Get immediate QA Feedback as you work on a Segment.
   QA checks are done live without requiring you to start the Checks.
- Choose what works best for you!
   You still have the option to work online OR download a PPF & work offline and have all the power of the full Transit environment.

Getting started with CLM WebEdit.

- When you first start using CLM WebEdit a **Quick guide** will appear.
- Click on the ? icon to see the Keyboard shortcuts and the Quick guide.

This document covers the details of CLM relevant for you.

Additionally, the STAR Development Team has prepared <u>Training videos</u>. These videos are confidential and are available on our STAR TS Supplier Portal, once you are logged in.

If you have any feedback, please get in touch with <a href="mailto:resources@start-ts.com">resources@start-ts.com</a>.

| 1. | Logging in to CLM for the First Time                                     | 4                          |
|----|--------------------------------------------------------------------------|----------------------------|
| 2. | CLM Interface Overview                                                   | 5                          |
| 2. | 1. Settings Menu                                                         | 5                          |
| 2. | 2. Dashboard Menu                                                        | 5                          |
| 2. | 3. Orders Menu                                                           | 6                          |
| 3. | Receiving a New Order                                                    | 7                          |
| 3. | 1. Checking the files before Accepting / Rejecting a project             | 9                          |
| 3. | 2. Rejecting an order in CLM (option to Suggest an Alternative Deadline) |                            |
| 3. | 3. Accepting an order in CLM                                             |                            |
| 4. | Edit online: Translation and Review in WebEdit                           | 11                         |
| 4. | 1. WebEdit Overview                                                      | 11                         |
|    | Quick guide                                                              |                            |
|    | Full Screen mode                                                         |                            |
|    | Information about the order                                              |                            |
|    | Views                                                                    |                            |
|    | Orders with Multiple Files                                               |                            |
| 4. | 2. Editing                                                               | 14                         |
|    | Confirming a Segment as Translated                                       | 15                         |
|    | Fuzzy Matches                                                            | 15                         |
|    | Assigning Markup                                                         |                            |
|    | Internal repetitions                                                     |                            |
|    | Variants                                                                 |                            |
|    | Grammar / Spelling                                                       |                            |
|    | Terminology                                                              |                            |
|    | Concordance search                                                       | 20                         |
|    | Exclude from TM                                                          | 21                         |
|    | Virtual join                                                             | 21                         |
|    | Proofreading in WebEdit (REV)                                            | 22                         |
|    | 1. Segment info column                                                   | 22                         |
|    | 2. Editing and Confirming a segment as "proofread"                       | 22                         |
| 5. | Quality Assurance (QA)                                                   | 23                         |
| 5. | 1. Resolving QA messages                                                 | 23                         |
| 5. | 2. Navigating to unresolved QA segments                                  | 24                         |
| 6. | Working Offline: Translation and review from PPF                         | 24                         |
| 7. | Completing an order                                                      | 26                         |
| 7. | 1. Delivering a project                                                  | 26                         |
| S  | OP-41 Working With CLM.docx Rev. 4 06/06/2025                            | Page <b>2</b> of <b>34</b> |

| 7   | .2. | Delivery bounce (how to Navigate to segment & fix)                  | . 27 |
|-----|-----|---------------------------------------------------------------------|------|
|     |     | How to go to a specific segment                                     | . 27 |
|     |     | How to filter on Segments with QA messages                          | . 27 |
| 8.  | Q   | uestions                                                            | . 29 |
| 9.  | S   | ubmitting feedback on Quality (for proofreaders)                    | . 29 |
| 10. | Ir  | ivoices                                                             | . 30 |
| 11. | D   | TP/layout orders in the supplier portal                             | .31  |
| Арр | en  | dix                                                                 | . 33 |
| A   | •   | Training Videos                                                     | . 33 |
| В   |     | Keyboard shortcuts: Editing online                                  | . 33 |
| С   |     | Keyboard shortcuts - Terminology: Inserting terms from a dictionary | .34  |

## 1. Logging in to CLM for the First Time

If this is your first time using CLM, you will need to customise your password.

Go to https://stdub-clmclient.star-group.net/jamesweb/ and click "Forgotten your password?".

| Corporate Language                       | e <b>M</b> anagement   |
|------------------------------------------|------------------------|
| STAR Editio                              | n                      |
| ST≜R                                     |                        |
| The following pages are<br>Please login. | protected.             |
| USER NAME                                |                        |
| PASSWORD                                 |                        |
| Ecrophien your password?                 |                        |
|                                          | Login                  |
| REGISTER AS NEW CUSTOMER                 | DE - EN - FR - IT - PT |

In **USER NAME**, insert your email address. The email address must be the <u>same</u> as the one you use for the STAR TS Supplier Portal. Type the characters in the CAPTCHA image. Click **Send**.

| s                         | TAR Edition       |      |
|---------------------------|-------------------|------|
| Forgot                    | en your password? |      |
| USER NAME                 |                   |      |
| captcha<br>Jinbj          |                   |      |
| TYPE THE CHARACTERS IN TH | E IMAGE ABOVE.    |      |
|                           |                   |      |
|                           |                   | Send |
|                           |                   |      |

Corporate Language Management

You will receive a <u>Temporary</u> Password by email. Change this password: Enter your email address in the **USER NAME** field and log in using the Temporary Password.

On the Right-hand side, click (1) > Portal Settings (2): insert your New password (3) and click Save (4).

| A Corporate Lan                                             | uago Managomont          |            |      | , I    | Supplier portal | eliee roch@star.ts.cor                                                     | _` <i>`</i> |
|-------------------------------------------------------------|--------------------------|------------|------|--------|-----------------|----------------------------------------------------------------------------|-------------|
| Orders Administra                                           | guage TVTanagement power | ed by STAK |      |        | Supplier portal | ense.rocn@star-ts.con                                                      | 0 1         |
| STAR CLM » Portal settings<br>Portal settings               |                          |            |      |        | Q. Quisk sea    | Portal settings<br>Keyboard shortcuts                                      |             |
| User settings Current password New password Repeat password | ······                   | 3          |      |        |                 | PORTAL LANGUAGE<br>Deutsch<br>English<br>Français<br>Italiano<br>Português | E           |
| Avatar                                                      | English                  |            |      |        |                 | Portal change<br>Log off                                                   | 8           |
|                                                             | Add avatar               |            |      |        |                 |                                                                            |             |
| SOP-41 Workir                                               | ng With CLM.docx         | Rev. 4     | 06/0 | 6/2025 | Page            | 4 of 34                                                                    |             |

## 2. CLM Interface Overview

#### 2.1. Settings Menu

Open the settings by clicking on 😫 (top right corner).

- **Portal settings**: Option to change password, portal language and avatar.
- **Keyboard shortcuts**: List of all available keyboard shortcuts.
- **PORTAL LANGUAGE**: Change the portal language with one click.
- **Log off**: Log out of CLM.

#### 2.2. Dashboard Menu

The dashboard opens after logging in or by clicking on the 📫 button.

It gives you an overview of all CLM "orders" (i.e. projects) that you have been selected to work on.

The following tabs are available <u>under Order statistics</u>:

- New orders: projects that are still pending your acceptance.
- Started orders: all open projects that you have accepted.
- **Due orders**: all projects for which the delivery deadline has already passed.
- **Reservations**: projects for which you have already been pre-selected as a supplier by the project manager these orders are not yet active in your supplier portal. They will become available under the New orders tab as soon as the order is sent to you.

Click on a language order to open the order details. This will take you to the Order page where you can see the Statistics, Deadline, instructions, check the source file before accepting/rejecting the order, etc.

| Corporate Language                         | Corporate Language Management powered by STAR       Supplier portal               CLMinsight_sp |                |             |                              |                 |                                     |                  |  |  |  |  |
|--------------------------------------------|-------------------------------------------------------------------------------------------------|----------------|-------------|------------------------------|-----------------|-------------------------------------|------------------|--|--|--|--|
| Administration                             | Crees Administration                                                                            |                |             |                              |                 |                                     |                  |  |  |  |  |
| Dashboard designer                         | Dashboard designer                                                                              |                |             |                              |                 |                                     |                  |  |  |  |  |
| nks News ticker                            |                                                                                                 |                |             |                              |                 |                                     |                  |  |  |  |  |
| Current                                    | Welcome at STAR Edition                                                                         |                |             |                              |                 |                                     |                  |  |  |  |  |
| <ul> <li>Search</li> <li>Google</li> </ul> | Order statistics                                                                                |                |             |                              |                 |                                     |                  |  |  |  |  |
| • STAR Group<br>Calendar                   | New orders                                                                                      | X Started or   | ders 🖄      | 1<br>Due orders              | Reservations    |                                     |                  |  |  |  |  |
| (1) July 2022                              | Order no                                                                                        | Order title    | Service     | Source language              | Target language | Date of receipt of service<br>order | Service deadline |  |  |  |  |
| MON TUE WED THU FRI SAT SUN                | 9                                                                                               |                | 9           | 2                            | 9               | V 7                                 | V 9              |  |  |  |  |
| 26 27 28 29 30 1 2 3                       | RAM-J00003813                                                                                   | test_noTransit | Translation | DEU                          | FRA             | 22/09/2021 16:50                    | 22/09/2021 18:00 |  |  |  |  |
| 27 4 5 6 7 8 9 10                          |                                                                                                 | test_noTransit | Translation | DEU                          | ENG             | 22/09/2021 16:50                    | 22/09/2021 18:00 |  |  |  |  |
| 20 11 12 13 14 13 10 17                    | RAM-J00003812                                                                                   | test_Transit   | Translation | DEU                          | FRA             | 22/09/2021 16:43                    | 22/09/2021 18:00 |  |  |  |  |
| 20 25 26 27 28 29 30 31                    | 18 19 40 41 42 43 44 RAM-J00003763 Order A Transletion DEU ENG 3008/202117:55                   |                |             |                              |                 |                                     |                  |  |  |  |  |
| и 1 2 3 4 5 6 7                            |                                                                                                 |                |             | Page 1 of 1 (4 orders) 📧 [1] | Σ               |                                     |                  |  |  |  |  |

Sea Portal settings Keyboard shortcuts
PORTAL LANGUAGE Deutsch
English
Français
Italiano
Português
Portal change
Log off

#### 2.3. Orders Menu

This menu displays orders depending on their type:

- **Current**: all accepted orders AND pending acceptance.
- Archive: When an order is completed or cancelled, it is move to the "Archive".
- **Pending list**: shows all orders, except archived orders. *Order status:* 
  - o <u>New</u>: Orders pending acceptance
  - o <u>Start</u>: Accepted orders

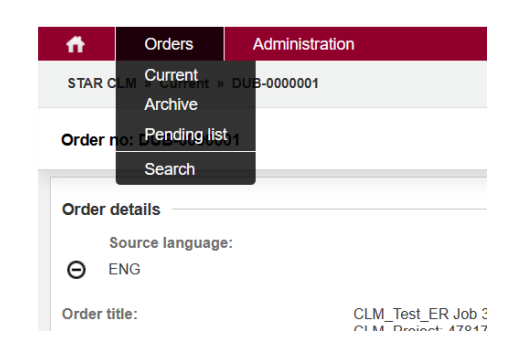

 <u>Reservation</u>: Orders for which you have already been pre-selected as a supplier by the project manager – these orders are not yet active in your supplier portal. The status will change to "new" once the service is sent to you. It will then change to "Start" once you have Accepted the order.

| 🎒 🕑                                                              | orporate L                                                   | anguage               | Managen     | nent powered       | d by STAR          |                    |                      |                       | Supplier portal | (1) elise.r     | och@star-ts.com                                  |
|------------------------------------------------------------------|--------------------------------------------------------------|-----------------------|-------------|--------------------|--------------------|--------------------|----------------------|-----------------------|-----------------|-----------------|--------------------------------------------------|
| <b>ff</b> 0                                                      | rders Adm                                                    | ninistration          |             |                    |                    |                    |                      |                       |                 |                 | ٥                                                |
| STAR CLM »                                                       | Pending list                                                 |                       |             |                    |                    |                    |                      |                       | Q, Quid         | k search e.g. J | 00001234                                         |
| 4y Refresh         Filter         Clear filters         Export → |                                                              |                       |             |                    |                    |                    |                      |                       |                 |                 |                                                  |
| Page 1 of 1 (4 orde                                              | ers) < [1] >                                                 |                       |             |                    |                    |                    |                      |                       |                 | Nu              | mber of lines 30 🖂                               |
| Drag a column hea                                                | ader here to group by                                        | r that column         |             |                    |                    |                    |                      |                       |                 |                 |                                                  |
| Order no                                                         | Order title                                                  | Internal<br>reference | Service     | Project<br>manager | Source<br>language | Target<br>language | Start date           | Service<br>deadline ⊽ | Duration (h)    | Lines           | Status of the<br>order on the<br>supplier's side |
| Ŷ                                                                | Ŷ                                                            | 7                     | 9           | ♥                  |                    | •                  | · · · · · ·          | V                     | 7               |                 | Ŷ                                                |
| DUB-0000011                                                      | CLM_Test_ER<br>Job 18, InDesign<br>Test 6, Project:<br>47973 | 47973                 | Translation | Roch               | ENG                | FRA                | 4/10/2024 1:21<br>PM | 4/14/2024 7:00<br>PM  | 1.07            | 2               | 59 start                                         |
| DUB-0000005                                                      | CLM_Test_ER<br>Job 14, Format<br>check #4,<br>Project: 47954 | 47954                 | Review      | Roch               | ENG                | FRA                | 4/10/2024 7:00<br>PM | 4/13/2024 7:00<br>PM  | 0.02            |                 | 24 reservation                                   |
| DUB-0000001                                                      | CLM_Test_ER<br>Job 10, Termino<br>Fixed?, Project:<br>47945  | 47945                 | Review      | Roch               | ENG                | GAE                | 4/9/2024 7:00<br>PM  | 4/12/2024 7:00<br>PM  | 0.02            |                 | 22 reservation                                   |
| DUB-0000001                                                      | CLM_Test_ER<br>Job 10, Termino<br>Fixed?, Project:<br>47945  | 47945                 | Translation | Roch               | ENG                | GAE                | 4/9/2024 12:09<br>PM | 4/9/2024 7:00<br>PM   | 0.08            |                 | 22 new                                           |
| Page 1 of 1 (4 orde                                              | ers) < [1] >                                                 |                       |             |                    |                    |                    |                      |                       |                 | Nu              | mbir of lines 30                                 |

• Search: use for filtering orders based on numerous criteria.

Page 6 of 34

## 3. Receiving a New Order

You will receive a notification that a New Order is assigned by email.

New order: DUB-0000021 - ENG\_GAE - CLM\_Test\_ER Job 4, Termino and Internal Fuzzy, Project: 47818 - Translation

| star-clm.dub@star-group.net<br>To elise.roch@star-ts.com                                                                                                    |
|----------------------------------------------------------------------------------------------------|
| <ul> <li>You forwarded this message on 29/03/2024 08:32.</li> <li>If there are problems with how this message is displayed, click here to view it in a web browser.</li> </ul>                                                                                                    |
| Hello,                                                                                                    |
| The following order is assigned to you for processing.                                                                                                    |
| Order title: CLM_Test_ER Job 4, Termino and Internal Fuzzy, Project: 47818<br>Order number: DUB-0000021<br>Order ID: 7f4786e9-e621-403e-af74-55eb88138596<br>Internal reference: 47818<br>Service: Translation                                                                                                    |
| Company: CLM_Test_ER                                                                                                    |
| Source language: ENG<br>Target language: GAE<br>Link to the order details: <u>DUB-0000021</u> Click to open Order in CLM                                                                                                    |
| Service deadline: 05/04/2024 19:00 GMT (GMT+01:00 Greenwich Mean Time) Proposed Deadline for the Service                                                                                                    |
| Comment for supplier:<br>————————————————————————————————————                                                                                                    |
| Customer: CLM_Test_ER                                                                                                    |
| Website: XXXX                                                                                                    |
| Description: Random                                                                                                    |
| You are responsible for the translation of new words and fuzzy match words. Please advise your project manager if you see issues with the context matches or with the perfect matches. Please see instructions for processing.                                                                                                    |
| The PPF file for this project may only include the most relevant previous translations. Including the most relevant previously translated segments reduces the size of the TM provided. If you would find it useful to have access to the full TM, for searches or Dual Concordance, please let us know and we will provide it.     |
| For marketing translations, we expect the style, the sentence structure and the flow of the text to be prioritised over the accuracy of the translations.                                                                                                    |
| All checks must be performed before delivery in TPF format (i.e. spell, terminology, markup, format, translation and source variants).<br>All our Irish Translation must meet the Caighdeán Oifigiúil standard.<br>It is a requirement for this project to read, follow and comply with our <u>Irish Style Guide Instructions</u> . |
| If you need further details or you have questions for the customer about the translation, you can also visit <u>https://suppliers.star-ts.com/redirect_pt.php?id=147793</u>                                                                                                    |
| Instructions for the processing step:<br>Check if Stats after Supplier Selection include Internal Fuzzies                                                                                                    |
| Statistics (Words)                                                                                                    |
| Not translated 22.00 In the SIAR IS Portal                                                                                                    |
| Fuzzy matches 84-75% 3.00 (Q&A system, Total for invoices, etc.)                                                                                                    |
| Fuzzy matches 74-50% 3.00                                                                                                    |
| Total 28.00 Wordcount                                                                                                    |
| If you have any comments or questions regarding this order, please contact the project management:<br>Elise Roch, <u>translation@star-ts.com</u> <b>PM contact</b>                                                                                                    |

Click on the **CLM order link** to access the project in CLM.

#### This opens the "Order" page.

| Corporate La                                                                                                    | inguage <b>M</b> anagement <sub>powe</sub>                                                                                                    | red by STAR               |                            |     |
|----------------------------------------------------------------------------------------------------|----------------------------------------------------------------------------------------------------|---------------------------|----------------------------|-----|
| Orders Admin STAR CLM » Current » DUB-00000                                                                                                    | histration                                                                                                    |                           |                            |     |
| Order no: DUB-0000011                                                                                                    |                                                                                                    |                           | Notes 4 Refresh            | Mor |
| Drder details                                                                                                    |                                                                                                    |                           |                            |     |
| Source language:                                                                                                    |                                                                                                    | Order title:              |                            |     |
| ⊖ ENG                                                                                                    |                                                                                                    | CLM_Test_ER Job 18, InDes | ign Test 6, Project: 47973 |     |
| Order title:                                                                                                    | CLM_Test_ER Job 18, InDesign Test 6,<br>Project: 47973                                                                                                    | Internal reference:       | 47973                      |     |
| Project manager:                                                                                                    | Roch Elise, Elise                                                                                                    | Source language:          | ENG                        |     |
| Comment for the supplier:                                                                                                    | Customer: CLM_Test_ER                                                                                                    | Original order ID:        |                            |     |
|                                                                                                    | Website: XXXX                                                                                                    |                           |                            |     |
|                                                                                                    | Description: Random                                                                                                    |                           |                            |     |
|                                                                                                    | You are responsible for the translation of<br>new words and fuzzy match words. Pleas<br>advise your project manager if you see<br>issues with the context matches or with<br>the perfect matches. Please see<br>instructions for processing.                                                                                                    | 50                        |                            |     |
|                                                                                                    | The PPF file for this project may only<br>include the most relevant previous<br>translations. Including the most relevant<br>previously translated segments reduces                                                                                                    |                           |                            |     |
| Target language Pro                                                                                                    | ocess step                                                                                                    | Service                   | deadline                   |     |
| FRA     TR/ Edit online Complete order Notifications                                                                                                    | A - Translation - Wait for results from supplier<br>Data exchange ←                                                                                                    | 4/14/2024                 | /:U0 PM                    |     |
| FRA TR/ Edit online Complete order Notifications                                                                                                    | A - Translation - Wait for results from supplier                                                                                                    | 4/14/2024                 | /:U0 PM                    |     |
| FRA TR/ Edit online Complete order  Notifications  4/10/2024 1:59 PM Hello, he following order is assigned to yo                                                                                                    | A - Translation - Wait for results from supplier Data exchange →                                                                                                    | 4/14/2024                 | /:U0 PM                    |     |
| FRA     Complete order     Complete order     Complete order     Autifications     4/10/2024 1:59 PM     Hello,     he following order is assigned to yc     Drder rumber: DUB-000011     Order ID:: cc8be2e4-b15e-472b-838d     ntemal reference: 47973     Service: Translation     Source language: ENG     arget language: FRA                                                                                                    | A - Translation - Wait for results from supplier Data exchange - Duta exchange - Duta exchange | 4/14/2024                 | /:U0 PM                    |     |
| <ul> <li>➢ FRA TR/</li> <li>Edit online Complete order</li> <li>Iotifications</li> <li>Interfactions</li> <li>Interfactions</li> <l< td=""><td>A - Translation - Wait for results from supplier Data exchange - Duta exchange - Duta exchange</td><td>4/14/2024</td><td>/:U0 PM</td><td></td></l<></ul> | A - Translation - Wait for results from supplier Data exchange - Duta exchange - Duta exchange | 4/14/2024                 | /:U0 PM                    |     |
| <ul> <li>➡ FRA</li> <li>➡ Complete order</li> <li>➡ Alto/2024 1:59 PM</li> <li>➡ Alto/2024 1:59 PM</li> <li>➡ Alto/2024 1:59 PM</li> <li>➡ Hello,<br/>The following order is assigned to ycc</li> <li>➡ Order number: DUB-0000011</li> <li>➡ Drder title: CLM_Test_ER Job 18, In<br/>Order title: CLM_Test_ER Job 18, In<br/>Order title: CLM_Test_ER Job 18, In<br/>Order DUB-0000011</li> <li>➡ Drder title: CLM_Test_ER Job 18, In<br/>Order DUB-0000011</li> <li>➡ CLM_Test_ER Job 18, In<br/>Order ID: cc8be2e4-b15e-4720-838d<br/>nternal reference: 47973</li> <li>➡ Service: Translation<br/>Source language: ENG<br/>arget language: FRA<br/>Service deadline: 14/04/2024 19:00 0</li> <li>Comment for supplier:</li> </ul>                                                                                                    | A - Translation - Wait for results from supplier Data exchange -  u for processing. Design Test 6, Project: 47973 Hd8e0d7e73d44  GMT (GMT+01:00 Greenwich Mean Time)                                                                                                    | 4/14/2024                 | /:UU PM                    |     |

All emails sent by CLM are displayed chronologically in the Notifications section.

*Please note that for invoicing: the total & Project ID for your invoice are visible on the STAR TS Supplier Portal (not in CLM!). You will receive a separate email copy from the STAR TS Supplier Portal with the total & Project ID for invoicing purposes.* 

### 3.1. Checking the files before Accepting / Rejecting a project

The original files can be viewed under "Data exchange" before accepting or rejecting the order. Click **Data exchange** | **Order Folder** 

| Order no: DUB-000002                                                           | 1                                                                                                    |                                      | Notes 4 Refresh More - |
|--------------------------------------------------------------------------------|----------------------------------------------------------------------------------------------------|--------------------------------------|------------------------|
|                                                                                | If you need further details or you have<br>questions for the customer about the<br>translation, you can also visit<br>https://suppliers.star-<br>ts.com/redirect_pt.php?id=147793 |                                      |                        |
| Target language<br>⊖ GAE                                                       | Process step<br>TRA - Translation - Wait for answer from supplier                                                                                                    | Service deadline<br>4/5/2024 7:00 PM |                        |
| Accept Reject D                                                                | lata exchange -                                                                                                    |                                      |                        |
| 3/29/2024 8:25 AM                                                              |                                                                                                    |                                      | Î                      |
| Hello,<br>The following order is assi                                          | gned to you for processing.                                                                                                    |                                      |                        |
| Order title: CLM_Test_ER<br>Order number: DUB-0000<br>Order ID: 7f4786e9-e621- | Job 4, Termino and Internal Fuzzy, Project: 47818<br>021<br>403e-ar74-55eb88138596                                                                                                |                                      |                        |

Click the **ORG** folder – this shows the original files. Select the file and Right click "**Download**".

| 6 I          |   |                                               | Filter by:           |          |  |  |
|--------------|---|-----------------------------------------------|----------------------|----------|--|--|
| OSTRA_Online | 1 | 05TRA_Online > ORG                            |                      |          |  |  |
|              | # | Name                                          | Date modified        | Size     |  |  |
|              |   | 1327306-1409840207fu_5<br>Refresh<br>Download | 3/29/2024 9:17:54 AM | 13.59 KB |  |  |

You can then open the file from your *Downloads* folder in File Explorer.

Reference PDFs and additional help files (if any) can be downloaded from **Data exchange** | **Order** Folder > HelpFiles

|                             |                                                                      | Order folder                                                                              |               |          |                                                         |                                                |                      |  |  |  |
|-----------------------------|----------------------------------------------------------------------|-------------------------------------------------------------------------------------------|---------------|----------|---------------------------------------------------------|------------------------------------------------|----------------------|--|--|--|
| Target<br>language<br>⊖ GAE | <b>Process step</b><br>TRA - Translation - Wait for<br>from supplier | א מ × מ ∔                                                                                 |               |          |                                                         | Filter by:                                     | ^                    |  |  |  |
| Statistics: Wo              | rds / Total 463.00 / Pretrans.                                       | <ul> <li>image: 05TRA_Online_279</li> <li>image: HelpFiles</li> <li>image: ORG</li> </ul> | <b>t</b><br># |          | 05TRA_Online_279 > HelpF                                | Tiles Date modified                            | Size                 |  |  |  |
| Edit online                 | Data exchange -                                                      |                                                                                           |               | <b>.</b> | Job Description Machair.pdf<br>Job Description SnaP.pdf | 12/12/2024 1:02:22 PM<br>12/12/2024 1:02:22 PM | 81.01 KB<br>82.53 KB |  |  |  |
| Delivery - Ma               | inual (DEL)                                                          |                                                                                           |               |          |                                                         |                                                |                      |  |  |  |

#### 3.2. Rejecting an order in CLM (option to Suggest an Alternative Deadline)

Click "**Reject**" to reject the order <u>or</u> suggest an alternative deadline.

| If you need tailore details or you have<br>the available with the sensition of the function should be<br>be constructive. JP (pr):As:147701<br>Be constructive. JP (pr):As:147701<br>Be constructive. JP (pr):As:147701 |                                                                                                    |                                                                                                    |               |            |       |       |       |      |    |  |   |    |
|----------------------------------------------------------------------------------------------------|----------------------------------------------------------------------------------------------------|----------------------------------------------------------------------------------------------------|---------------|------------|-------|-------|-------|------|----|--|---|----|
| Transition . What for answer from supply<br>the account of the second and the second account of the second account of the second accou                                                                                                    |                                                                                                    | If you need further details or you hav<br>questions for the customer about the<br>translation, you can also visit<br>https://suppliers.star.<br>ts.com/redtrect_pt.ptp?id=147767 | Reje          | ct         |       |       |       |      |    |  |   | ×  |
| Impact of the subscription         Concerns and the subscription           Interview         Trade-transform         Wall for answer from supplic           Interview         the exclusion is         Wall for answer from supplic           Interview         the exclusion is         Wall for answer from supplic           Interview         the exclusion is         Wall for answer from supplic           Value 2024 10:52 AM         5         6         7         8           Interview         State 2024         22         22         23         12         23         4         5         6           Interview         State 2024         12         23         4         5         6         10         11         12         13         4         5         6         10         12         2         2         2         20         20         23         12         2         3         4         5         6         10         12         2         3         4         5         6         10         12         2         3         2         2         2         20         20         20         20         20         20         20         20         20         20         20                                                                                                    | Process                                                                                                    | e eten                                                                                                    | Alter<br>Date | nativ<br>I | re de |       | ry da | ite  |    |  |   |    |
| Subscience         Subscience         Subscie                                                                                                    | ERA TRA-T                                                                                                    | anslation . Wait for answer from supplier                                                                                                    | 4             |            | Mai   | ch, : | 2024  |      | ٠  |  |   |    |
| Void         Rened         25 36: 27 36: 25 4: 2         1         2           Utilizations         45 5: 67 0: 9         10: 11: 12: 13: 14: 15: 16: 16: 10: 10: 10: 10: 10: 10: 10: 12: 12: 22: 22: 22: 24: 25: 42: 25: 42: 25: 42: 56: 42: 25: 42: 56: 42: 25: 42: 56: 42: 25: 42: 56: 42: 25: 42: 56: 42: 25: 42: 56: 42: 25: 42: 56: 42: 25: 42: 42: 42: 42: 42: 42: 42: 42: 42: 42                                                                                                    |                                                                                                    |                                                                                                    | Su            | Мо         | Tu    | We    | Th    | Fr   | Sa |  |   |    |
| 30         4         5         7         8         16           10         45         5         7         8         16         17           10         45         5         27         8         16         17         16         18         16         17         16         18         16         17         16         18         16         17         16         18         16         17         16         18         16         17         16         18         16         17         16         18         16         17         16         18         16         17         16         18         16         17         16         18         16         18         16         17         16         18         16         16         16         16         16         16         16         16         16         16         16         16         16         16         16         16         16         16         16         16         16         16         16         16         16         16         16         16         16         16         16         16         16         16         16         16                                                                                                    |                                                                                                    |                                                                                                    | 25            | 26         | 27    | 28    | 29    | 1    | 2  |  |   |    |
| attractions         17         18         19         27         27         23           3228/2024 10:52 AM         24         5         27         39         30           6:         Total Fill 10         28         28         29         4         5         6           10         Total Fill 10         28         28         28         28         28         28         28         28         28         28         28         28         28         28         28         28         28         28         28         28         28         28         28         28         28         28         28         28         28         28         28         28         28         28         28         28         28         28         28         28         28         28         28         28         28         28         28         28         28         28         28         28         28         28         28         28         28         28         28         28         28         28         28         28         28         28         28         28         28         28         28         28         28         28<                                                                                                    |                                                                                                    |                                                                                                    | 10            | 11         | 12    | 13    | 14    | 15   | 9  |  |   |    |
| 24         25         26         27         29         30         30           3728/2524 (19.52 AM         0         31         1         2         3         4         5         6           Totlowing order is assigned to you for processing or the CML Titler (E. b)         1         1         2         3         4         5         6           Today: Parch 24. 2004         1         0         1         0         0         0         0         0         0         0         0         0         0         0         0         0         0         0         0         0         0         0         0         0         0         0         0         0         0         0         0         0         0         0         0         0         0         0         0         0         0         0         0         0         0         0         0         0         0         0         0         0         0         0         0         0         0         0         0         0         0         0         0         0         0         0         0         0         0         0         0         0         0 <td>ifications</td> <td></td> <td>17</td> <td>18</td> <td>19</td> <td>20</td> <td>21</td> <td>22</td> <td>23</td> <td></td> <td></td> <td></td>                                                                                                    | ifications                                                                                                    |                                                                                                    | 17            | 18         | 19    | 20    | 21    | 22   | 23 |  |   |    |
| 3/22/2024 10-52 AM<br>Software order is assigned to you for processing<br>or the: CLU, Tool, FT, Abo, 1, CLU, Tool, 3, Project 47754<br>er nother 70, Bio 2000 234023-400x007<br>main (refrance, 47704 Techon, 234023-400x007<br>main (refrance, 47704 Techon, 23400x007<br>main (refrance, 47704 Techon, 23400x007<br>m                  | incationa                                                                                                    |                                                                                                    | 24            | 25         | 26    | 27    | 28    | 29   | 30 |  |   |    |
| vacase value value     vacase value     vacase value     vacase value     vacase value     vacase value     vacase     vacase                                                                                                    | 2/20/2024 40-52 688                                                                                                    |                                                                                                    | 31            | 1          | 2     | 3     | 4     | 5    | 6  |  |   |    |
| Totolowing order is assigned to you for processing<br>for file: CLM, Totic ER, abo 1, CLM Toti 43, Project 47734<br>(in Office DB, School & bit00 - 23482:468:407<br>mail rolemance 47734<br>voic desdition # 0104/2024 19 00 GMT (GMT+010 Oreennach Mean Time)<br>month for support.                                                                                                    | 3/26/2024 10:52 MM                                                                                                    |                                                                                                    |               | Tod        | ay: N | larch | 28, 2 | 2024 |    |  |   |    |
| der tilfer CLM [Test_ER, Job 1, CLM Test # 3, Project 47794<br>Jer numther DH1 (500001<br>Jer numther DH1 (500001<br>Jer numther DH1 (500001<br>Automation and the state of the state of the state                                                                                                    | e following order is assigned to you for                                                                                                    | processing.                                                                                                    |               |            |       |       |       |      |    |  |   |    |
| vvce deadline: 01:04/2024 19:00 GMT (GMT+01:00 Greenwich Mean Time) mment for supplier                                                                                                    | rder title: CLM_Test_ER_Job 1, CLM Te<br>ider number: DUB-0000001<br>rder ID: 04e8tbdb-b452-477e-b5t0-234<br>temal reference: 47794<br>ervice: Translation<br>ource language: ENG<br>raget language: FRA | st # 3, Project: 47794<br>32b46bd07                                                                                                    |               |            |       |       |       |      |    |  | h | OK |
| mment for supplier:                                                                                                    | ervice deadline: 01/04/2024 19:00 GM1                                                                                                    | (GMT+01:00 Greenwich Mean Time)                                                                                                    |               |            |       |       |       |      |    |  |   | OK |
|                                                                                                    |                                                                                                    |                                                                                                    |               |            |       |       |       |      |    |  |   |    |

- The order rejection pop-up allows you to give a reason for the rejection in the text field.
- You can also suggest an alternative delivery date using the Calendar.

Click "**OK**".

The order bounces back to the Project Manager, who will change the deadline of the order and send the project back to you, OR reassign the project if the deadline is not flexible.

#### 3.3. Accepting an order in CLM

Click "Accept" to accept the project & deadline.

| Order no: DUB-0000                      | 021                                                                                                    | Notes 4 Refresh More                                                                                                    | • |
|-----------------------------------------|----------------------------------------------------------------------------------------------------|----------------------------------------------------------------------------------------------------|---|
|                                         | If you need further details or you have<br>questions for the customer about the<br>translation, you can also visit<br>https://suppliers.star-<br>ts.com/redirect_pt.php?id=147793                                                        |                                                                                                    |   |
|                                         |                                                                                                    |                                                                                                    |   |
| Target language<br>GAE<br>Accept Reject | Process step<br>TRA - Translation - Wait for answer from supplier<br>Data exchange ▼                                                                                                    | Service deadline<br>4/5/2024 7:00 PM                                                                                                    |   |
| Notifications                           | ject may only include the most relevant previous translations. Including it<br>nd it useful to have access to the full TM, for searches or Dual Concordar<br>ns, we expect the style, the sentence structure and the flow of the text to | e most relevant previously translated segments reduces the size of the rivince, please let us know and we will provide it.<br>be prioritised over the accuracy of the translations. |   |

NOTE: when you "accept" you also accept the deadline. To suggest an "alternative deadline", you will need to reject the project first.

Once you have Accepted the Order, click the Refresh button

| Order no: DUB-0000021                                                                                                    | Notes <b>4</b> Refresh More - |
|----------------------------------------------------------------------------------------------------|-------------------------------|
| If you need further details or you have<br>questions for the customer about the<br>translation, you can also visit<br>https://suppliers.star-<br>ts.com/redirect_pt.php?id=147793 |                               |
|                                                                                                    |                               |

## 4. Edit online: Translation and Review in WebEdit

Click the **Edit online** button to start editing online in CLM WebEdit. This option is best for the smaller projects where the full power of Transit NXT is not required.

|                                                     | translation, you can also visit https://<br>suppliers.star-ts.com/redirect_pt.php?<br>id=148023 |                                       |   |
|-----------------------------------------------------|-------------------------------------------------------------------------------------------------|---------------------------------------|---|
| Target language<br>O FRA<br>Edit online Complete of | Process step<br>TRA - Translation - Wait for results from supplier<br>Inder Data exchange -     | Service deadline<br>4/14/2024 7:00 PM |   |
| 4/10/2024 1:59 PM                                   |                                                                                                 |                                       | ^ |
| Hello,<br>The following order is assign             | ad to you far processing                                                                        |                                       |   |

#### 4.1. WebEdit Overview

#### <u>Quick guide</u>

The "Quick guide" window will pop up upon opening a project in CLM WebEdit. This will always be the case <u>unless</u> you tick "Do not show again at the next start" (1).

You can access the **quick guide** from the help button  $\bigcirc$  (2) if needed.

| Source (El 4) 6694884864373fu_57_2GIG-Eplus-Wesco-Endcap_0314              | Target (FRA) (synchronous)                                                                                                    |                                |                                    | Terminology             | Quick guide            |
|----------------------------------------------------------------------------|----------------------------------------------------------------------------------------------------|--------------------------------|------------------------------------|-------------------------|------------------------|
| Extended Range.                                                            | - n Extended Range.                                                                                                    |                                | You can use this menu item to reop | en the Ouick Start Guid | e that is displayed wh |
| Expanded Opportunities.                                                    | - to Expanded Opportunities.                                                                                                    |                                | CLM WebEdit is started.            |                         | ,,                     |
| Extended                                                                   | - n Extended                                                                                                    |                                |                                    |                         | · · · · ·              |
| Range                                                                      | - 10 Range                                                                                                    |                                |                                    |                         | About this order       |
| Sensors                                                                    | - t Sensors                                                                                                    |                                |                                    |                         | About CLM WebE         |
| N1 e 1 w!                                                                  | N1 e1 w!                                                                                                    |                                |                                    |                         |                        |
| Expand Your Security Business with 1 E 1 2 + 2 3 Extended Range Sensors. 3 | Quick guide                                                                                                    | × ange Se                      | ensors. 3                          |                         | Dark mode              |
| Greater coverage for larger properties.                                    |                                                                                                    | 0                              |                                    |                         |                        |
| Extended                                                                   | CLM WebEdit: Translating online                                                                                                  |                                |                                    |                         |                        |
| Range                                                                      | Translating segments                                                                                                    |                                |                                    |                         |                        |
| Sensors                                                                    | You can edit a segment by double-clicking on the seg                                                                             | nent.                          |                                    |                         |                        |
| Improved & Simplified                                                      | With $\checkmark$ you can confirm the segment as translated. I<br>next segment immediately after confirming, click, $\checkmark$ | you want to translate the      |                                    |                         |                        |
| Sensor Enrollment Process                                                  | Information on the comment                                                                                                    |                                |                                    |                         |                        |
| with new 1 Edge 1.3 Firmware                                               | The icons to the left of the segments show their stat                                                                            | s and whether there are        |                                    |                         |                        |
| Two-way Encrypted Communication                                            | translation suggestions, e.g. 💖                                                                                                  |                                |                                    |                         |                        |
| Sensor Range up to 1 2 1 km                                                | Segments with a green check mark are already to<br>you do not need to care about these segments.                                 | anslated and completed;        |                                    |                         |                        |
| (Range may vary depending on Installation conditions)                      | Further information for each segment can be found in                                                                             | the tooltip of the status icon |                                    |                         |                        |
| Reduce Installation Time                                                   | (move the mouse pointer over the symbol without cli                                                                              | king).                         |                                    |                         |                        |
| with Local, Device-based Testing                                           |                                                                                                    |                                |                                    |                         |                        |
| Longer Battery Life                                                        | Do not show again at the next start                                                                                              | se                             |                                    |                         |                        |

The CLM WebEdit Quick Guide can be accessed at any time via the help menu. A list of the

**keyboard shortcuts** is also available from the Help Menu 😰.

Hovering over the segment column shows the segment number and gives you more information regarding the status of the segment.

|     |                                                                                |        | 🔎 🔥 🗳 🌮 🗸 🕥 🤘 🍕 🝸 Segments to be |
|-----|--------------------------------------------------------------------------------|--------|----------------------------------|
| 88  | Segment without fuzzy match.<br>First segment of an internal renetitions group |        | Target (FRA) (synchronous)<br>   |
| ies | Status: Not translated<br>Last change: 4/10/2024<br>Internal segment number: 3 |        | This is my Translation.          |
|     | SOP-41 Working With CLM.docx                                                   | Rev. 4 | 06/06/2025 Page 11 of 34         |

Additionally, the interface will show tooltips when you mouse hover over the buttons.

#### Full Screen mode

Click to open the editor in **Full Screen mode (3)**. We recommend you work in Full Screen Mode to get as close as an experience as working in any desktop application. The *Esc* key will quit the Full Screen Mode.

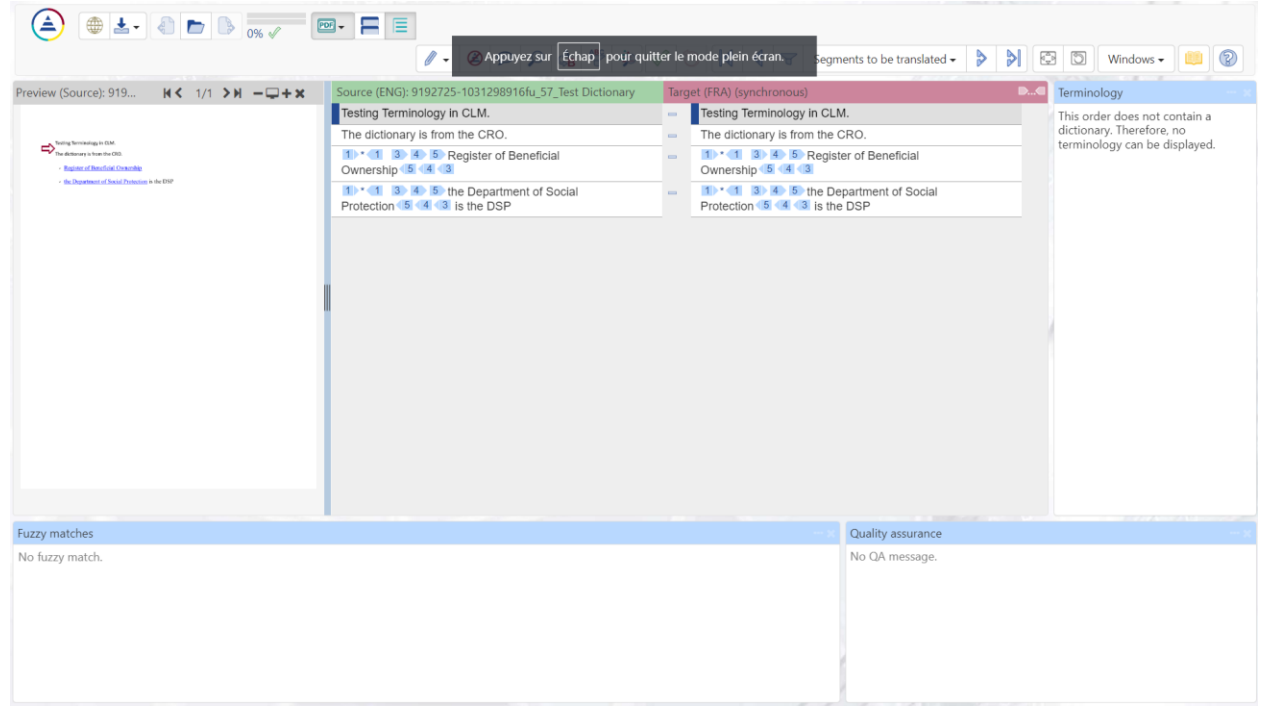

#### Information about the order

Information about the project can be found in **Help > About this order**:

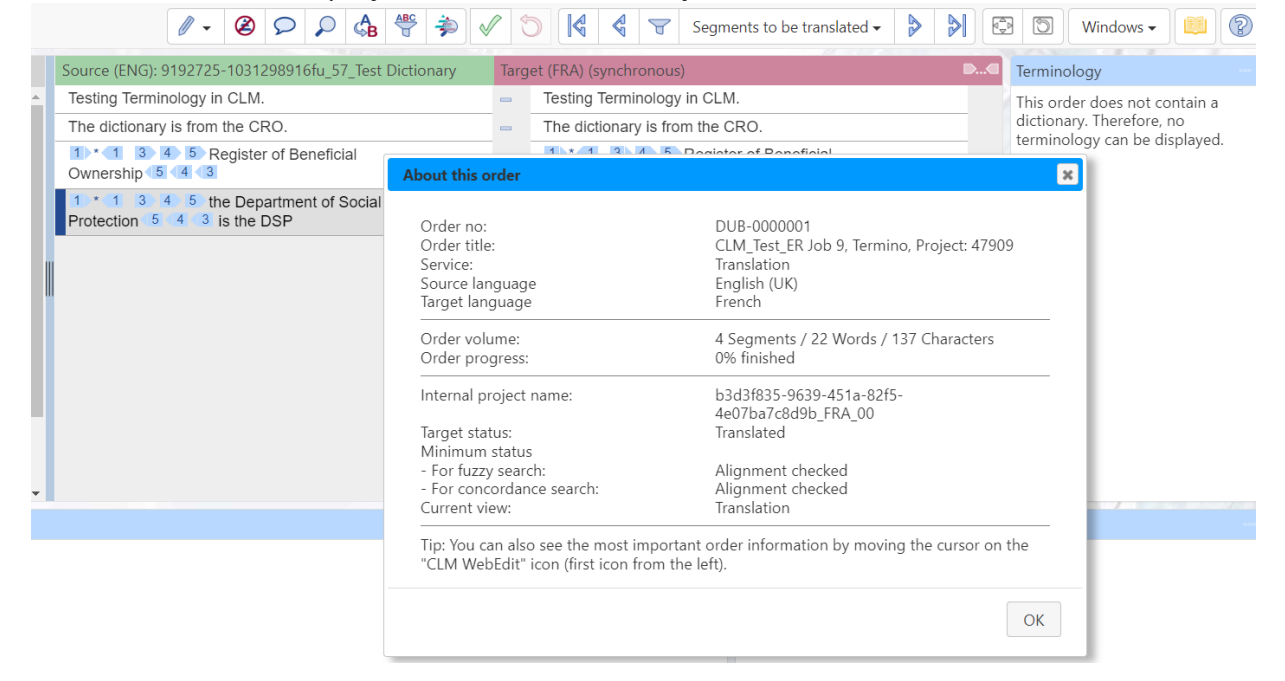

#### <u>Views</u>

By default, CLM provides a dedicated View for Translators, and a dedicated View for Proofreaders so that you see what is relevant to your task.

A source/target preview can be displayed in the **preview** window for MS Office files.

|                                                                                                 | )% 🔨           |                                                                                                    |      | / - 2       | 2   |                                  | K      | Segments to be translated - |
|-------------------------------------------------------------------------------------------------|----------------|----------------------------------------------------------------------------------------------------|------|-------------|-----|----------------------------------|--------|-----------------------------|
| File selection / navigation                                                                     | Previe         | Hide previews<br>✓ Show source language preview                                                               | 205  | 1/1 >> −□+× | Sou | urce (ENG): 1716944-2052932881fu | Targ   | et (DEU) (synchronous)      |
| Open all a file, click on its name.                                                             |                | Show target language preview                                                                                  | POF. |             | G   | ood day!                         | s<br>S | Guten Tag!                  |
| You can use this selection to display the page<br>layout PDFs of the source and target language | a <sup>1</sup> | Source and target language preview (target below source)<br>Source and target language preview (side by side) | m    |             | G   | ood evening!                     |        | Guten Abend!                |
| The PDFs are displayed side by side.                                                            |                | Scroll source / target language synchronously                                                                 |      |             | G   | oodbye.                          | s<br>S | Auf Wiedersehen.            |
|                                                                                                 |                | Download source language PDF                                                                                  | s,   |             |     |                                  |        |                             |
|                                                                                                 |                | Download target language PDF                                                                                  | e.   |             |     |                                  |        |                             |
|                                                                                                 |                | Request new target language PDF                                                                               | ê    |             |     |                                  |        |                             |

The preview window and other windows (e.g., for fuzzy matches and concordance search) can be displayed via the **Windows** button and then positioned.

| 🗟 📢 式 Segments | to be checked 🗸 👂 |                                                                                                    | Windows 🗸                                       |  |
|----------------|-------------------|----------------------------------------------------------------------------------------------------|-------------------------------------------------|--|
| Segments       | to be checked +   | <ul> <li>Open windor</li> <li>Fuzzy matche</li> <li>Terminology</li> <li>Preview</li> <li>Comments</li> <li>Segment hist</li> <li>Search</li> <li>Replace</li> <li>Filter</li> <li>File selection</li> <li>File selection</li> <li>File details</li> <li>Concordance</li> <li>Quality assura</li> <li>Full screen m</li> </ul> | Windows - w: s ory / navigation search ance ode |  |
|                |                   | Reset window                                                                                                    | / layout                                        |  |

You can select windows for various additional functions in the **Window** list at the top right. You can move the windows with "Drag & Drop" and "dock" them to the edge of the screen.

Note: View settings are saved in your cookies so you don't have to change the view each time.

#### Orders with Multiple Files

If an order contains several files, click "**Open all**" under **File selection / navigation** to open all files in the editor.

|                                                  |                                                                  |                                                 | Segments to be translated • 👂 👂 🖾 🖾 Windows • 📖 🔞             |
|--------------------------------------------------|------------------------------------------------------------------|-------------------------------------------------|---------------------------------------------------------------|
| File selection / navigation                      | Source (ENG): 2086694884864373fu_57_2GIG-Eplus-Wesco-Endcap_0314 | Target (FRA) (synchronous)                      | Terminology                                                   |
| Open all To nevigate to the begin                | nning of Extended Range.                                         | = 1 Extended Range.                             | <ul> <li>This order does not contain a dictionary.</li> </ul> |
| a file, cick on its name.                        | Expanded Opportunities.                                          | <ul> <li>= t Expanded Opportunities.</li> </ul> | Therefore, no terminology can be displayed.                   |
| 2086694894664373fu_57_2GIG-<br>Wesco-Endcap_0314 | Eplus- Extended                                                  | = n Extended                                    |                                                               |
| - 3543294149228481fu 57 2GIG-                    | Eplus-W Range                                                    | = a Range                                       |                                                               |
| esco-Endcap_0315                                 | Sensors                                                          | - tu Sensors                                    |                                                               |
|                                                  | N1De 11w!                                                        | - m N1 e 1 w!                                   |                                                               |
|                                                  |                                                                  |                                                 |                                                               |

You can also switch between the files using the buttons 🧖 🖻

#### 4.2. Editing

To start editing a segment, double click on the segment.

| 100% 🗸                                 | $\textcircled{2} \ \bigcirc \ \bigcirc \ \bigcirc \ \textcircled{3} \ \textcircled{3} \ \end{array}{3} \ \textcircled{3} \ \textcircled{3} \ \end{array}{3} \ \textcircled{3} \ \textcircled{3} \ \textcircled{3} \ \textcircled{3} \ \textcircled{3} \ \textcircled{3} \ \end{array}{3} \ \textcircled{3} \ \textcircled{3} \ \textcircled{3} \ \textcircled{3} \ \textcircled{3} \ \textcircled{3} \ \textcircled{3} \ \textcircled{3} \ \textcircled{3} \ \end{array}{3} \ \textcircled{3} \ \textcircled{3} \ \textcircled{3} \ \rule{3} \ \end{array}{3} \ \rule{3} \ $ |
|----------------------------------------|----------------------------------------------------------------------------------------------------|
| ✓ Edit in target language text         | 38fu_57_t47563 English to Irish Target (FRA) (synchronous)                                                                                                    |
| East in separate window                | Imax · personinel →        Imax · personinel →                                                                                                    |
| Empty antuisiated segments datamateany | Code for Lang. expansion 114% (ENG 14, FRA 16 chars)                                                                                                    |

For an untranslated segment, the source text is kept in the Target editor by default.

If you prefer to empty the segment for editing, click the **edit** button and select **"Empty untranslated segments automatically**".

You can populate the source back into the target using the 💷 button.

Click the *i* button to hide / display the code of the character and the language expansion of the segment. For project with length limits, the actual length and the limit will also be displayed.

You can insert special characters via the  $\Omega$  - button.

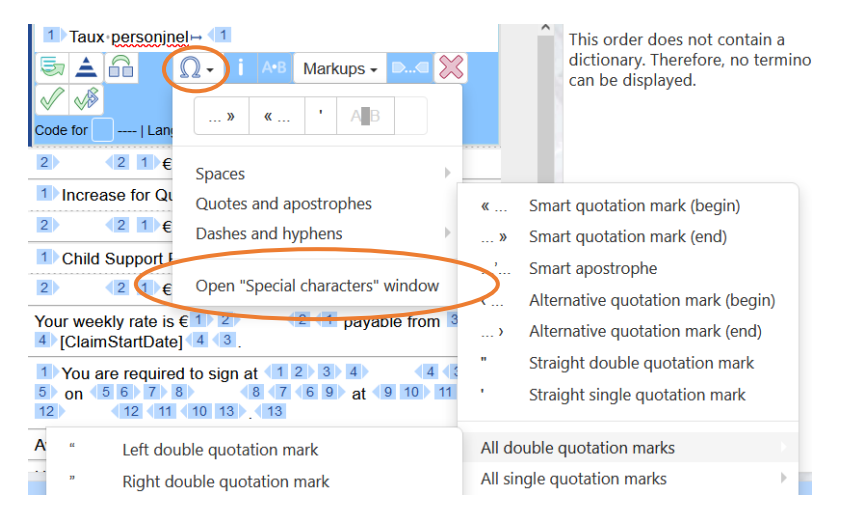

Click **Open "special characters" window** to display all special characters option in a separate window.

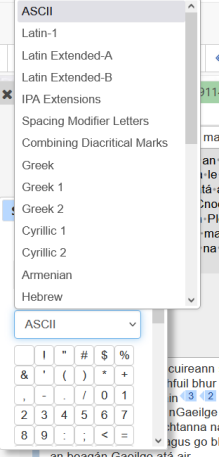

06/06/2025

## Tip: After inserting a special character, it is saved under your recent list for quick access & available in all your orders.

| H | [This-is-an-example-of-variant]     | $\checkmark$ | [Voici+un+example+de+variante]                                                                                                    |
|---|-------------------------------------|--------------|----------------------------------------------------------------------------------------------------|
| ^ |                                     |              | Image: A+B Markups → Image: A+B Markups → Image |
|   |                                     |              |                                                                                                    |
|   | [This is an example of 1 variant 1] | $\checkmark$ | [Voici un exmple de                                                                                                    |
| ~ |                                     |              | Spaces                                                                                                    |

To display spaces, click the button. Spaces are displayed both in source and target when you edit a segment.

#### Confirming a Segment as Translated

To confirm a segment as translated; click the **confirm** we button. Or click we to **confirm and go to the next segment**.

#### *Note: If you do not confirm the segment, your edits will <u>not</u> be saved.*

|                                                 | 1 - 0 0 0 4 9 0 14 3 Segments                                 | to be translated - 👂 🔰 🖾 🕥 Windows - 🛽                                  |
|-------------------------------------------------|---------------------------------------------------------------|-------------------------------------------------------------------------|
| Source (ENG): 2340377-1819445683fu_47_tinytest2 | et (DEU) (synchronous)                                        | D Terminology                                                           |
| Good-morning!                                   | Guten-Morgen!<br>등 ên Ω - ∧® Markups - ▷-                     | This order does not contain a dicti<br>Therefore, no terminology can be |
| Good day!                                       | Good day!                                                     | a to the pert segment                                                   |
| Good evening!                                   | Good evening! You can use this function to sa                 | ave your translation, confirm the segment as translated                 |
| Good night!                                     | Good night! and go to the next segment.                       | re your dansation, commit die segment as dansatea                       |
| Goodbye.                                        | Goodbye. Tip: In the "Segment navigati<br>function goes next. | on" list, you can determine the segment to which this                   |

Once you have confirmed a segment as Translated, the segment info column.

|                                                 |              |                             | • |
|-------------------------------------------------|--------------|-----------------------------|---|
| Source (ENG): 2340377-1819445683fu_47_tinytest2 | Targe        | et (DEU) (synchronous)      |   |
| Good morning!                                   | $\checkmark$ | Guten Morgen!               | ^ |
| Good day!                                       | -            |                             |   |
|                                                 |              | 🔄 🔄 🛛 🛛 🗛 Markups - 📖 💥 🗸 🛷 |   |
| Good evening!                                   | -            | Good evening!               |   |
| Good night!                                     | -            | Good night!                 |   |
| Goodbye.                                        | -            | Goodbye.                    | ~ |

#### Fuzzy Matches

Segments that have Fuzzy Match Suggestions are identifiable with the symbol in the segment column (1). Fuzzy suggestions are displayed in the **Fuzzy matches** window (2).

|                                                                                                    |                               | Segments to be translated •         | >   |
|----------------------------------------------------------------------------------------------------|-------------------------------|-------------------------------------|-----|
| Source (ENG): 92111181935669405fu 57 This is 1 sentence                                                                                                    | Target (FRA) (synchronous)    |                                     | D   |
| This is 10 1 11 sentence.                                                                                                    | Voici 1 1 1 phrase.           |                                     | ^ T |
| 5 people out of 10                                                                                                    | 5 personnes sur 10            |                                     | Ť   |
| This is 1000 mm long                                                                                                    | Cela mesure 1 000 mm de long  |                                     |     |
| This-is-one-sentence.                                                                                                    | % This-is-one-sentence.       |                                     |     |
| (1)                                                                                                    | Ω 🧔 🤤                         | 🗸 🗛 Markups 🗸 🔍 🖉 🛷                 |     |
| This is 1 sentence.                                                                                                    | % This is 1 sentence.         |                                     |     |
| This is another sentence                                                                                                    | % This is another sentence    |                                     | ~   |
|                                                                                                    |                               |                                     |     |
| Fuzzy matches     24%     This is '1 '1' 1' sentence.       This is one sentence.     This is one sentence.       Image: Sentence flic: _102111181935669405fu_57, This is 1 sentence                                                             |                               | Quality assurance<br>No QA message. |     |
| Fuzzy matches       2         74%       This is '1 '1' 1' sentence.         This is one, sentence.       2         Image: Sentence fileusz111181933669405fu 57 This is 1 sentence       2         Movering over the       Icon shows you where t | he suggestion is coming from. | Quality assurance<br>No QA message. |     |

| Fuzzy ma | tches                                                                                                    |
|----------|----------------------------------------------------------------------------------------------------|
| 74%      | This is 1 1 1 sentence.                                                                                                    |
|          | This is ,one, sentence.                                                                                                    |
|          | A Voici phrase.<br>Reference file:\92111181935669405fu_57_This is 1 sentence                                                                          |
|          | Automatically adapted translation from current order         Source       92111181935669405fu_5         Reference translation       Voici 111 phrase. |

Clicking the **Source** link (3) opens the reference file in a separate window, where you can check the reference segment in context.

*Note: The Fuzzy matches window is <u>Read only</u>. <u>You can only edit fuzzy matches when you are</u> <u>in edit mode in the Segment</u>* 

To populate the top Fuzzy Suggestion into the Editor, click the  $\stackrel{\textcircled{}}{=}$  button.

| % | This is another sentence                                                                                                    |   |
|---|----------------------------------------------------------------------------------------------------|---|
|   | 💭 🔁 🖓 🗸 🖓 🖓 🖓 🖓                                                                                                    | 3 |
|   |                                                                                                    |   |
|   | Insert best fuzzy match                                                                                                    |   |
|   | You can use this function to insert the fuzzy match with the highest quality and then revise it.<br>Attention: If the edited segment is already translated, its translation is replaced by the fuzzy match. |   |

Alternatively, click on the letter from the **Fuzzy Matches** window to Insert the fuzzy match into the segment.

| Fuzzy m | atches                                                         |                       |
|---------|----------------------------------------------------------------|-----------------------|
| 74%     | This is 1 1 sentence.                                          |                       |
|         | TI<br>Insert fuzzy match<br>translation into edited<br>segment | 57_This is 1 sentence |

Next, edit and then confirm the segment.

#### Assigning Markup

By default, the source text is kept when editing an untranslated segment. Markup is shown in blue tags. You can replace the source text with your translation in between the relevant tags.

| Source (ENG): 92111181935669405fu_57_This is 1 sentence | Target (FRA) (synchronous) |        |
|---------------------------------------------------------|----------------------------|--------|
| This-is-1 1 1-sentence.                                 | Voici- 10 f 1 - phrase.    |        |
|                                                         | 🔄 🤤 🛛 🗸 🚧 Markups 🗸 📖 💥    | \$ 🗸 📣 |
| 5 people out of 10                                      | = 5 people out of 10       |        |

You may need to add markups; for example, if you deleted a tag or if you work with the Edit mode "Empty untranslated segments automatically".

To add the markup: select the text (i.e. highlight) you want to apply the markup to (a), click **Markups** (b) and click on the markup tag to apply (c).

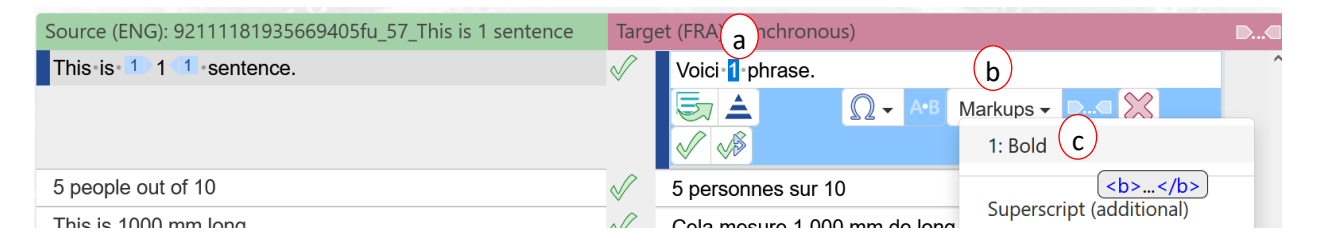

#### Internal repetitions

The first occurrence of an internal repetitions is flagged with the symbol in the Segment info column (1). Follow up repetitions are flagged with the symbol (2).

| Segment without fuzzy mate                                                      | :h.                |                                                   |
|---------------------------------------------------------------------------------|--------------------|---------------------------------------------------|
| First segment of an internal                                                    | repetitions group. | Target (FRA) (synchronous)                        |
| Status: Not translated                                                          |                    | $1_{1}$ This is an internal repeat.               |
| Last change:                                                                    | 4/16/2024          | <ul> <li>Receiving a New Request:</li> </ul>      |
| Internal segment number:                                                        | 2                  | 2) This is an internal repeat.                    |
|                                                                                 |                    | Cancelling a Request:                             |
|                                                                                 |                    | % Un-Cancelling a Request:                        |
|                                                                                 |                    | % Receiving a Request:                            |
|                                                                                 |                    | % Receiving a Request                             |
| Segment with 100% match.<br>Follow-up segment in an internal repetitions group. |                    | <ul> <li>We got a new request from CRO</li> </ul> |
|                                                                                 |                    | The DSP is the Department of Social Protection    |
| Status:                                                                         | Not translated     | 🙀 This is an internal repeat.                     |
| Last change:                                                                    | 4/16/2024          | (2)                                               |
| Internal segment number:                                                        | 20                 |                                                   |

Edit the first segment of the internal repetition group.

Upon **confirming** the segment, the following message pops up: **There are other segments with** *identical content (internal repetitions). Do you want to use the translation for all segments in this internal repetitions group?* 

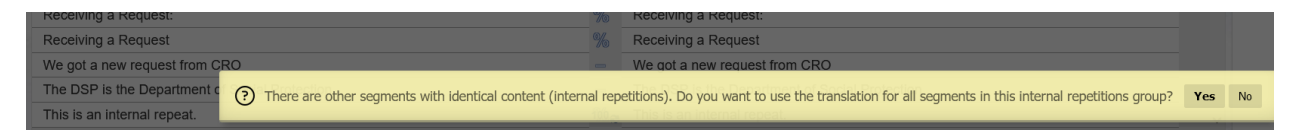

Click "Yes" to populate the translation to all follow-up repetitions segments.

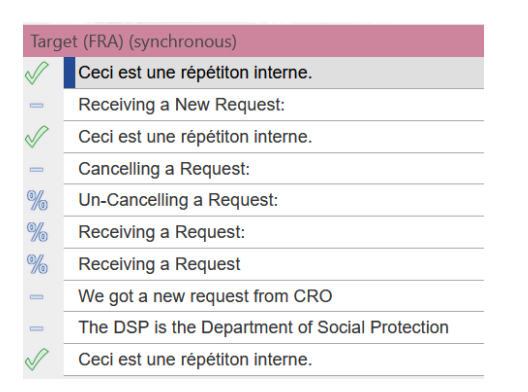

If a translation variant is absolutely required, you can edit the relevant segment and **confirm**. Click "No" to avoid populating the change back into the internal repeat group.

| Un-Cancelling a Request:                                                                                                    |    | Un-Cancelling a Request:                       |  |
|----------------------------------------------------------------------------------------------------|----|------------------------------------------------|--|
| Receiving a Request                                                                                                    | 0/ | Receiving a Request                            |  |
| Rece 🕜 There are other segments with identical content (internal repetitions). Do you want to apply the change to all identical segments in this internal repetitions group? Yes No |    |                                                |  |
| We get a new request from CRO                                                                                                    |    | We got a new request from CRO                  |  |
| The DCP is the Department of Social Protection                                                                                                    |    | The DSB is the Department of Social Protection |  |

#### <u>Variants</u>

There is currently no Variant check in CLM Web Edit. Variant check will be included as part of the QA in future releases of CLM Web Edit.

#### Grammar / Spelling

WebEdit has now a spellchecker. The Spellchecker is active only in "edit" mode.

|                                                              |                                                                                                    | थ्। |
|--------------------------------------------------------------|----------------------------------------------------------------------------------------------------|-----|
|                                                              | ▶         ▶         ▶         ▶         ▶         ▶         ▶         ▶         ▶         ▶         ▶         ▶         ▶         ▶         ▶         ▶         ▶         ▶         ▶         ▶         ▶         ▶         ▶         ▶         ▶         ▶         ▶         ▶         ▶         ▶         ▶         ▶         ▶         ▶         ▶         ▶         ▶         ▶         ▶         ▶         ▶         ▶         ▶         ▶         ▶         ▶         ▶         ▶         ▶         ▶         ▶         ▶         ▶         ▶         ▶         ▶         ▶         ▶         ▶         ▶         ▶         ▶         ▶         ▶         ▶         ▶         ▶         ▶         ▶         ▶         ▶         ▶         ▶         ▶         ▶         ▶         ▶         ▶         ▶         ▶         ▶         ▶         ▶         ▶         ▶         ▶         ▶         ▶         ▶         ▶         ▶         ▶         ▶         ▶         ▶         ▶         ▶         ▶         ▶         ▶         ▶         ▶         ▶         ▶         ▶         ▶         ▶ | DV  |
| File selection / 198                                         | Source (ENG): 55301631174092360fu_57_This i Target (FRA) (synchronous)                                                                                                    | ▶⊂  |
| navigation                                                   | This is a test % Ceci est untest                                                                                                    | ^   |
| To navigate to<br>Open all the beginning<br>of a file, click | Spelling     A+B       Markups     wn test                                                                                                    | v   |
| on its name.                                                 | un-test                                                                                                    |     |
| 60fu_57_This is a te<br>st                                   | funeste                                                                                                    |     |
| Total number of files: <b>1</b>                              |                                                                                                    |     |

There is currently no Grammar checker in Web Edit. You can:

Export the translated file(s) and run the Grammar Check using MS Office.
 To export the translation, click the button and "Download exported files"

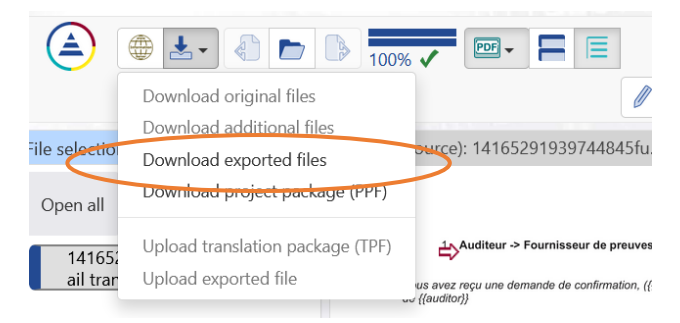

- You will then need to **implement the changes (if any)**, **manually**, **in CLM Web Edit** before completing the project, just as you have been doing in Transit NXT.
  - Please, DO NOT use the "Upload exported file" button:
    - Uploading the exported file back WILL NOT implement the changes in your translation/proofreading. You need to implement the changes directly in WebEdit.
  - It may result in an error and the project won't move to the next stage.

#### Terminology

By default, if a segment includes terminology, the Term is displayed when editing the segment on the right hand-side in the **Terminology** window.

You can insert terms from the terminology window into the segment you are currently editing in edit mode.

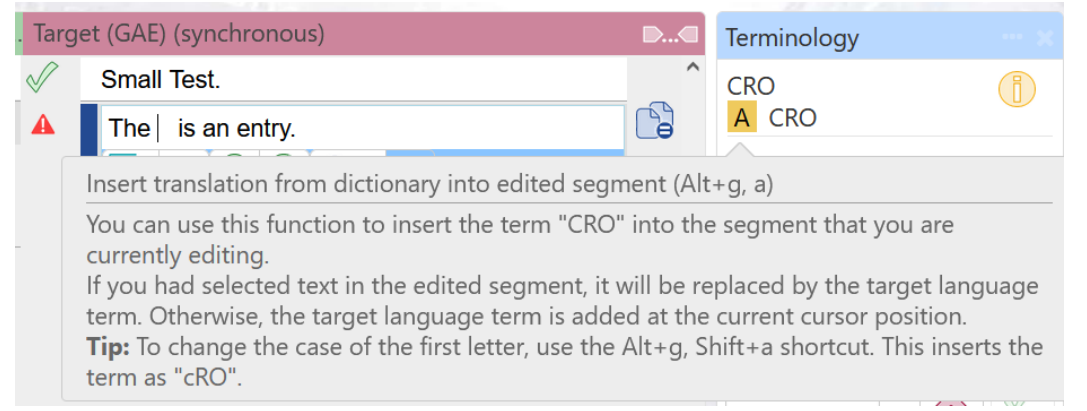

Click on the letter from the Terminology window to insert the term into the segment; or use the shortcuts detailed below.

| A B C | Insert term A or B or C                                                      | Alt + g, release and then press | a or b or c         |
|-------|------------------------------------------------------------------------------|---------------------------------|---------------------|
|       | Insert term A or B or C<br>and <u>change the case</u> of the<br>first letter | Alt + g, release and then press | Shift + a or b or c |

*Note:* the Alt key to press is the **Alt key on the left** of the keyboard (not ALT+gr).

If you had text selected in the edited segment, it will be replaced by the target language term. Otherwise, the target language term is added at the current cursor position.

If there is more than 1 target term, click the info <sup>(1)</sup> icon to display more information (if there is any) (1).Click the dictionary <sup>(1)</sup>/<sub>(1)</sub> icon to access the full dictionary (2).

| Terminology  |     | X |
|--------------|-----|---|
| CRO<br>A CRO |     | 1 |
| Dic2nary:    | CRO |   |
|              |     |   |

*Tip:* To display the terminology window, select *Terminology* from the *Windows* list on the top right.

#### Concordance search

To run a dual concordance search; select the term (highlight) and click the dual concordance search  $\Rightarrow$  button.

This opens the **Concordance search** window where you can customise the search under **Options**. Click **"Search**" to display the results.

| A                                                                                           |                                                                                                    |    |
|---------------------------------------------------------------------------------------------|----------------------------------------------------------------------------------------------------|----|
|                                                                                             |                                                                                                    |    |
| Source (ENG): 5563803912095                                                                 | Concordance search                                                                                                    | ): |
| Receiving a New Request:<br>This is an internal repeat.                                     | rou can use this function to search for source or target language text in all files of the order and in the translation memory.  Tip: You can also search bilingually. CLM WebEdit then only shows the segments where a translated with a specific translation.                     |    |
| Cancelling a Request:<br>Un-Cancelling a Request:                                           | Source language ① internal repeat                                                                                                    | ~  |
| Receiving a Request:<br>Receiving a Request                                                 | Target language ① Search                                                                                                    | l  |
| We got a new request from CI<br>The DSP is the Department of<br>This is an internal repeat. | O       Minimum quality (%) 50       Case sensitive ①       Display identical hits only once ①         Soc       Phrase search ①       Search in order ①       Display hits with context (paragraph)         Morpho search ①       Search in translation memory ①       (paragraph) |    |
| Fuzzy matches                                                                               | Also show untranslated matches ①                                                                                                    | J  |

#### Exclude from TM

To exclude a segment from the reference material, select the segment and click the "**Do not use** selected segment in translation memory" button.

The following symbol  $\checkmark$  'is displayed in the Segment column to flag that this segment is excluded from the reference material.  $\blacktriangle$ 

The translation of this segment will not be reused in future projects. It will also be excluded from dual concordance searches.

You can exclude several segments at a time, by right-clicking the *button* and clicking **"Do not use multiple segments in translation memory"**.

| 47% |                                                                  | / -                                                                                                 | Ø           | ) 🔎 🎾 🅼 🍄 🌮 🖋 🏷 🕅 😽 🤻 🍞 Segments to be translated - |    |
|-----|------------------------------------------------------------------|----------------------------------------------------------------------------------------------------|-------------|-----------------------------------------------------|----|
| of  | Source (ENG): 92111181935669405fu_57_<br>This is 11111 sentence. | Do not use selected segment in translation memo<br>Do not use multiple segments in translation memo | ory<br>nory | (FRA) (synchronous)<br>(oici 11 1 11 phrase.        | DC |
| _   | 5 people out of 10                                               | ~~~~~~~~~~~~~~~~~~~~~~~~~~~~~~~~~~~~~~~                                                             | 1           | 5 personnes sur 10.                                 |    |
| ent | This is 1000 mm long                                             | ~~~~~~~~~~~~~~~~~~~~~~~~~~~~~~~~~~~~~~~                                                             | /           | Cela mesure 1000 mm de long                         |    |
|     | This-is-one-sentence.                                            | 4                                                                                                   | A           |                                                     |    |
|     |                                                                  |                                                                                                    |             | 🔄 🥏 🛛 🖓 Markups 🗸 🖂 💥 🗸 🚸                           |    |
|     | This is 1 sentence.                                              | A                                                                                                   | A           | Voici 1 phrase.                                     | 3  |
|     | This is another sentence                                         | <b>4</b>                                                                                            | A           | Voici une autre phrase                              |    |
|     |                                                                  |                                                                                                    |             |                                                     |    |

Select the segments to be excluded via the tick boxes on the right and click the confirm button. To cancel, hit the cancel button.

| 7% | File: 92<br>6 Segm ① You can specify that the selected segments will not be used in translation mem   | iory o       | r you can cancel if you do not want the change the use as translation memory. 😿 🔀 | - 🍃 |
|----|----------------------------------------------------------------------------------------------------|--------------|-----------------------------------------------------------------------------------|-----|
|    | Sc Order: co4a1bc2-ob37-4039-9C3D-aoda0a1e0370_rtk4_00<br>6 Segments / 26 Words / 121 Characters ence | Targ         | et (FRA) (synchronous)                                                            | D@  |
|    | TL 47%                                                                                                | $\checkmark$ | Voici 1 1 1 mprase.                                                               | □ ^ |
|    | 5 people out of 10                                                                                    | $\checkmark$ | 5 personnes sur 10.                                                               |     |
| -  | This is 1000 mm long                                                                                  | $\checkmark$ | Cela mesure 1000 mm de long                                                       |     |
| 1  | This is one sentence.                                                                                 | Az           | Voici une phrase                                                                  |     |
|    |                                                                                                    |              |                                                                                   |     |
|    | This is 1 sentence.                                                                                   | A            | Voici 1 phrase.                                                                   |     |

#### <u>Virtual join</u>

If two segments should be merged into one for translation purposes, or to fix a segmentation error and have a clean TM, click the button – translate / review and confirm the segment.

## Note that you can only join segments if they are not split by a paragraph break. If they are, the option won't be enabled.

| Guidance∗on₊                               | -   | (Guidance-on↓                      |
|--------------------------------------------|-----|------------------------------------|
| Managing Entique with Entry Made           |     | Sa Carlos Arte Markups - D 🛠 🗸 🖉   |
|                                            | _   |                                    |
|                                            |     |                                    |
| Source and target segments are now joined. | You | can undo by clicking the 陷 button: |

#### Proofreading in WebEdit (REV)

#### 1. Segment info column

The icons to the left of the segments provides information about the Segment Status and how it was translated:

| The segment was translated from scratch                                         |             |
|---------------------------------------------------------------------------------|-------------|
| • This is the first segment of an internal repetition group                     | <b>61</b> 0 |
| <ul> <li>This is a follow-up segment of an internal repetition group</li> </ul> | 20          |
| This is a segment with Fuzzy Match                                              | %           |

Segments that have the green check mark  $\checkmark$  are already confirmed; you can ignore these segments as they are not in scope.

For further details on each segment, use the tooltip of the status icon (move the mouse pointer over the symbol without clicking).

The status icon A indicates that the quality assurance has found an error. The detailed messages can be found in the **Quality Assurance** window (see more details in section 5 Quality Assurance (QA) below).

#### 2. Editing and Confirming a segment as "proofread"

To confirm the selected segment, click the  $\checkmark$  icon **at the top** (1). You can also use the shortcut **Shift+o** (as long as you are not in "editing" mode). Pressing the down arrow key takes you to the next segment for review.

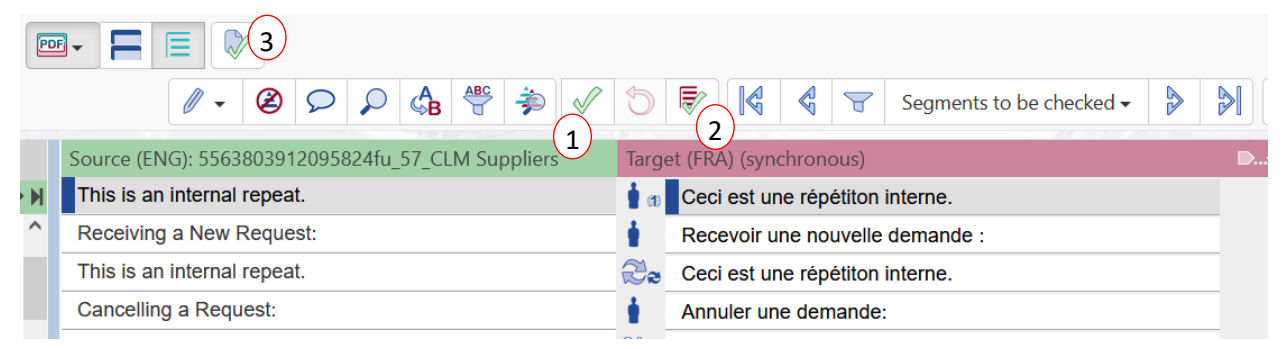

You can also confirm several segments at once:

- All segments from the beginning of the file to the selected segment ( $\overline{\mathbb{V}}$ ) (2) or
- All segments of the file ( $\checkmark$ ) (3).

You can edit a segment by double-clicking on the segment.

- With wou can confirm the corrected segment and go to the next.
- With <sup>O</sup> you can discard your changes.

## 5. Quality Assurance (QA)

The QA is done online, on the fly, during the translation/proofreading. The QA check kicks in automatically upon confirming a segment as "Translated" / "Proofread".

#### 5.1. Resolving QA messages

If potential errors are found, a yellow window pops up: "There are QA messages. Correct the segment or ignore the messages".

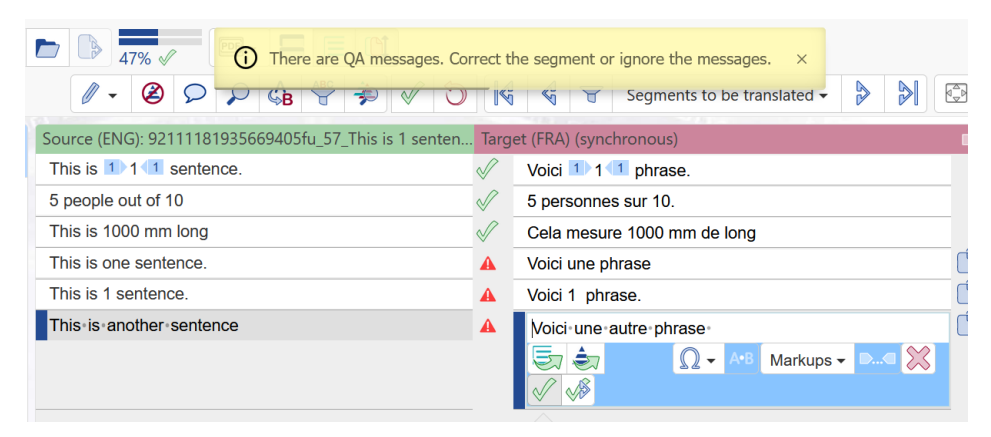

All QA messages must be processed. If QA errors are left unresolved, CLM will automatically bounce the project back to you after you have "completed" the order.

If the QA identifies a potential error, the <sup>4</sup> icon is displayed in the Segment Column. The details of the Errors found are displayed in the **Quality Assurance** window.

|                                                                                                    |                                                                    | Segments to be translated - >>>                                     | <b>(</b> | Windows -                                                 |
|----------------------------------------------------------------------------------------------------|--------------------------------------------------------------------|---------------------------------------------------------------------|----------|-----------------------------------------------------------|
| File selection /                                                                                                    | Source (ENG): 92111181935669405fu_57_This is 1 senten              | Target (FRA) (synchronous)                                          | DC       | Terminology                                               |
| navigation                                                                                                    | This is 1 1 1 sentence.                                            | Voici 1 1 1 phrase.                                                 | ^        | This order does not contain a                             |
| To navigate to the<br>beginning of a                                                                                   | 5 people out of 10                                                 | ✓ 5 personnes sur 10.                                               |          | dictionary. Therefore, no<br>terminology can be displayed |
| Open all file, click on its                                                                                            | This is 1000 mm long                                               | Cela mesure 1000 mm de long                                         |          | commology can be applayed.                                |
| name.                                                                                                    | This is one sentence.                                              | A Voici une phrase                                                  |          |                                                           |
| 92111181935669405fu_<br>57 This is 1 sentence                                                                          | This is 1 sentence.                                                | % Voici 1 phrase.                                                   |          |                                                           |
|                                                                                                    | This is another sentence                                           | % Voici une autre phrase                                            | ~        |                                                           |
|                                                                                                    |                                                                    |                                                                     |          | For ENG     For FRA     K                                 |
| Fuzzy matches                                                                                                    |                                                                    | Quality assurance                                                   |          |                                                           |
| 74%     This is 1     1     1       This is one senter       Image: A senter       Voici phrase.       Reference file: | sentence.<br>nce.<br>111181935669405fu_57_This is 1 sentence<br>2. | End punctuation     The punctuation at end of segment is different. |          | <u>Ignore</u>                                             |
|                                                                                                    |                                                                    |                                                                     |          | R                                                         |

Click "Ignore" to Ignore false positive errors. Fix real errors and confirm the segment  $\forall \forall$  to save your changes.

#### 5.2. Navigating to unresolved QA segments

To navigate to unresolved QA segments, click the "Segment navigation" drop-down and select

"Segments with QA messages". Click the 🎽 arrow to navigate to the next segment with

unresolved QA. Clicking the United button will filter & display only the segments with unresolved QA messages.

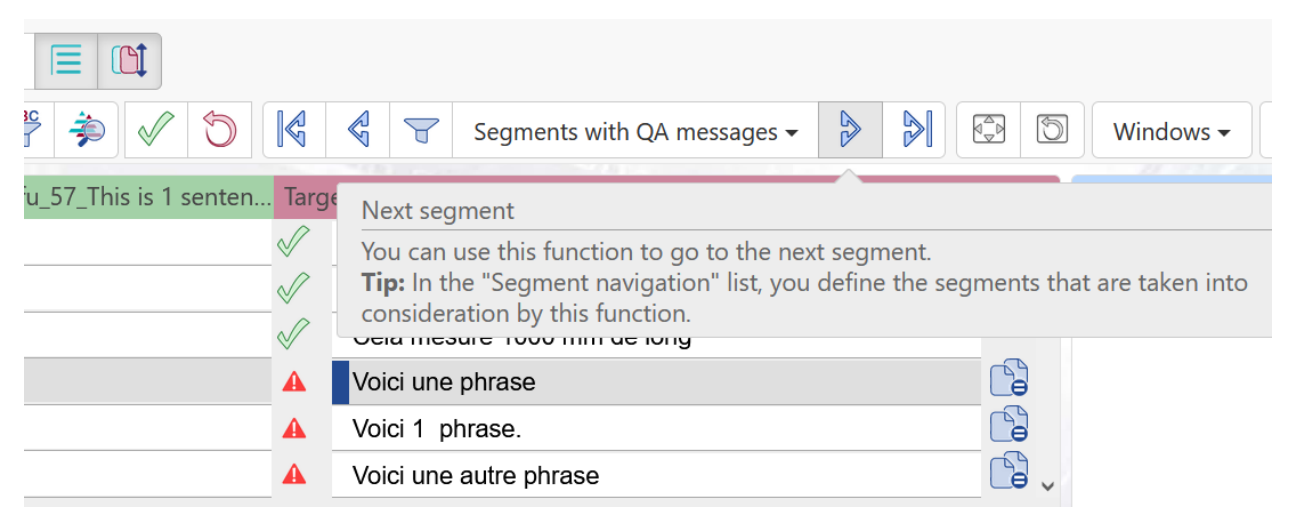

Once you have finished the translation / review task and the QA, you will need to **Complete** the project to deliver it. See section **7 Completing an order** for more details. You can consider you delivered the project successfully **only** after you have received the **"Successful delivery**" email.

## 6. Working Offline: Translation and review from PPF

If you wish to work offline, after you have accepted the project, click the **Refresh** button.

Click "Edit online" to open the project in WebEdit and "Download project package (PPF)".

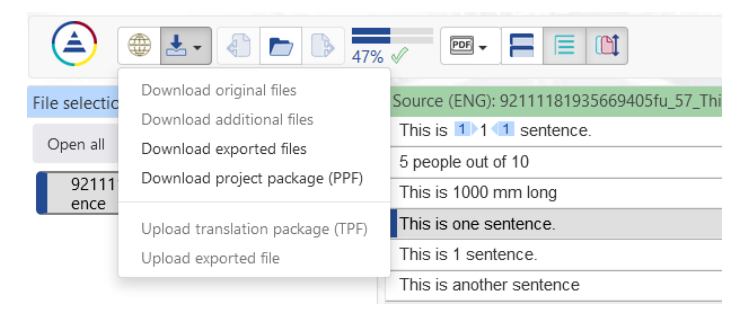

The PPF is downloaded.

Refer to SOP 11 for details on working with Transit offline.

To upload the TPF back, access the Order in CLM WebEdit: Edit online and click **Upload** translation package (TPF).

Next you will need to **Complete** the Order.

NOTE: if you change your mind and prefer to work online... you can also Upload file package (TPF) and continue editing online. This function is only available if the PPF was previously downloaded in CLM WebEdit. The file must be packed in Transit and uploaded again as TPF in CLM WebEdit. If all of these steps have been followed but the upload option is still greyed out, press the F5 key to refresh the browser.

/!\ If you have made changes to a Terminology entry, note that this change to the dictionary is no longer packed into the TPF file. Please contact your Project Manager.

## 7. Completing an order

An order must be completed using the **Complete** order button; regardless of if you used WebEdit or worked offline.

The project is not "delivered" and cannot move to the next step until you **complete** the order. You have **only delivered** the project correctly after you have received the "**Successful delivery**" email notification.

#### 7.1. Delivering a project

To deliver the project, go to the CLM order and click the "**Complete**" button.

You can enter a message for the next editor, project manager and/or customer in the pop-up window. *Note: We do not recommend using the comments function in WebEdit as these comments are not monitored.* 

Unless instructed otherwise, only deliver **Transit language pairs** (do <u>not</u> tick "Transit language pairs and exported files").

#### Click **Send** to complete the order.

| Guide Instructions.                                                                                                    |                                                                                                    |
|----------------------------------------------------------------------------------------------------|----------------------------------------------------------------------------------------------------|
|                                                                                                    | Complete order                                                                                                    |
| You will receive an email shortly with y<br>invoice details.<br>If you need further details or you have<br>questions for the customer about the                                          | Order control<br>Comment regarding the order (optional)                                                                                                    |
| translation, you can also visit https://<br>suppliers.star-ts.com/redirect_pt.php?<br>id=154246                                                                                          | ▷ ○ ○ ○ ○ B / U S E E E E E E E E                                                                                                    |
| A TRA - Translation - Wait for results from supplier                                                                                                    |                                                                                                    |
| iline Complete order Data exchange +                                                                                                    |                                                                                                    |
| 7/2025 2:31 PM                                                                                                    |                                                                                                    |
| wing order is assigned to you for processing.<br>e: CLM_Test_ER_Job 136, Testing 1, Project: 52251<br>mber: DUB-0000660<br>eference: 52251<br>Translation<br>anguage: ENG<br>nguage: FRA | Delivery contents <ul> <li>Transit language pairs</li> <li>Transit language pairs and exported files </li> <li>Note: Select this option only if you have an order to deliver the exported files. </li> </ul> Send |

Upon completion of the order:

- The language order can no longer be edited.
- The order PDF is no longer available.
- The language order is no longer listed under Orders | Current but under Orders | Archive.
- The language order is removed from the pending list.

If all is OK with your delivery, you will receive an email with the Subject "Successful delivery".

#### 7.2. Delivery bounce (how to Navigate to segment & fix)

If any QA messages are not resolved, the project will bounce back to you.

You will be notified by email (with subject: "Error in order").

Click on the link to access the CLM order, and fix the issues reported in the email.

Error in order: DUB-0000021 - ENG\_GAE - CLM\_Test\_ER Job 4, Termino and Internal Fuzzy, Project: 47818 -...

| star-dm.dub@star-group.net                                                                         | S Reply | Keply All | $\rightarrow$ Forward | •••     |
|----------------------------------------------------------------------------------------------------|---------|-----------|-----------------------|---------|
| To elise.roch@star-ts.com                                                                          |         |           | Tue 02/04/202         | 4 11:39 |
| I) You forwarded this message on 02/04/2024 11:40.                                                 |         |           |                       |         |
| Hello,                                                                                             |         |           |                       | i       |
| An error has occurred with the following order. Please check the order:                            |         |           |                       |         |
| Order title: CLM Test ER Job 4, Termino and Internal Fuzzy, Project: 47818                         |         |           |                       |         |
| Order number: DUB-0000021                                                                          |         |           |                       |         |
| Order ID: 7f4786e9-e621-403e-af74-55eb88138596                                                     |         |           |                       |         |
| Internal reference: 4/818<br>Company: CLM Test EP                                                  |         |           |                       |         |
| Service: Translation                                                                               |         |           |                       |         |
|                                                                                                    |         |           |                       |         |
| Source language: ENG                                                                               |         |           |                       |         |
| Target language: GAE                                                                               |         |           |                       |         |
| Link to the order details DOB-0000021                                                              |         |           |                       |         |
| Service deadline: 05/04/2024 19:00 GMT (GMT+01:00 Greenwich Mean Time)                             |         |           |                       |         |
|                                                                                                    |         |           |                       |         |
| Error message:                                                                                     |         |           |                       |         |
| Errors found by the quality check:                                                                 |         |           |                       |         |
| _r.viceumois_, segment 8, source varians.                                                          |         |           |                       |         |
| If you have any comments or questions regarding this order, please contact the project management: |         |           |                       |         |
| Elise Roch, <u>translation@star-ts.com</u>                                                         |         |           |                       |         |
| Rest wishes                                                                                        |         |           |                       |         |
| CTAD OT M                                                                                          |         |           |                       |         |
|                                                                                                    |         |           |                       | -       |

Open the project in WebEdit, click the "Segment navigation" drop-down and select "go to segment..." to navigate directly to the segment number from the error message.

|                                                                                                    | / - @                                     | 3                  | $\mathbf{\rho}$                                                                   | ABC                                                                | Þ                                          | $\checkmark$ | 5        |                                                                                   | T                                                                                                    | Segments to be translated -                                                                                                    |
|----------------------------------------------------------------------------------------------------|-------------------------------------------|--------------------|-----------------------------------------------------------------------------------|--------------------------------------------------------------------|--------------------------------------------|--------------|----------|-----------------------------------------------------------------------------------|----------------------------------------------------------------------------------------------------|----------------------------------------------------------------------------------------------------|
| 7_CLM Suppliers                                                                                         |                                           |                    | et (FRA<br>Rece<br>Livrer<br>Rece<br>Rece                                         | ): 572158<br>voir un Pr<br>· un Projet<br>voir un Pr<br>voir un Pr | 931561<br>ojet:<br>::<br>ojet:<br>ojet via | CLM          | 1_57_CLM | Segr<br>All se<br>Com<br>Mac<br>Prete<br>Inco<br>All ir<br>All e<br>Segr<br>To th | nents t<br>egment<br>imente<br>hine tra<br>ranslate<br>slated f<br>ed segn<br>rrect m<br>hcorrect<br>dited /<br>hodifiec<br>nents v | o be translated<br>ts<br>d segments<br>anslated segments<br>ed segments<br>irom scratch<br>nents<br>arkups to be resolved<br>t markups (including ignored)<br>commented segments<br>I / commented segments<br>edited / commented segment |
| You can use this menu i<br>segment number.<br><b>Tip:</b> The internal segme<br>(left of each segment). | tem to navigate dir<br>ent numbers can be | rectly to<br>found | y to a segment if you know its internal<br>nd in the tooltip for the segment icon |                                                                    |                                            |              |          |                                                                                   | to the<br>o segm<br>o page                                                                                                    | retained position                                                                                                    |

Alternatively, open all files in WebEdit and filter on "Segments with QA messages":

| )                                                                |                                                                                                    |       |                       |                                                                              |                                 |    |                         |  |  |  |
|------------------------------------------------------------------|----------------------------------------------------------------------------------------------------|-------|-----------------------|------------------------------------------------------------------------------|---------------------------------|----|-------------------------|--|--|--|
|                                                                  |                                                                                                    | 1 2   |                       | Segments to be translated -                                                  |                                 |    | 5 \                     |  |  |  |
| election / navigation                                            | Source (ENG): 1329695-719715278fu_57_Text for email Final                                                                                                    | Targ  | et (GA                | Segments to be translated                                                    |                                 | )< | Termir                  |  |  |  |
| To navigate to the<br>en all beginning of a file,                | the director can apply for an 1 Identified Person Number<br>(IPN) using the 1 2 3 4 VIF form 4 3 2 5 5                                                                   |       | stiúr<br>(IPN<br>VIF≦ | All segments<br>Commented segments                                           | Aitheanta                       | ^  | IPN<br>A IPI            |  |  |  |
| 1329695-719715278fu_57_<br>Text for email Final                  | 5 The IPN is a number issued by the CRO to directors/<br>beneficial owners who do not have a PPSN or an RBO<br>number and can be used to file with either RBO or CRO. (5 | V     | 5 I<br>tairb<br>a ús  | Machine-translated segments<br>Pretranslated segments                        | óirí/úinéirí<br>jus is féidir í |    |                         |  |  |  |
| 3017349-1569582901fu ♀ Snip<br>File2<br>Total number of files: 2 | ping Tool ×<br>w ■ Mode * ⊗ Delay * X ⊆ancel ③ Options<br>site 99 100 11 PPSN -                                                                                          |       | Le h                  | Iranslated from scratch<br>Edited segments                                   | RBO 7 nó                        |    |                         |  |  |  |
| button                                                           | It is important to ensure that all the information in relation to<br>the directors of companies is checked well in advance of the<br>company's filing date.              | V     | Tá s<br>maic<br>com   | All incorrect markups (including ignored)<br>All edited / commented segments | néis ar fad<br>roimh dháta      | ł  | <ul> <li>For</li> </ul> |  |  |  |
| You can use this found errors.                                   | selection to navigate to segments for which the quality assurance                                                                                                    | e has | ác<br>,át             | All modified / commented segments<br>Segments with QA nthesages 2            | n a<br>ntiú go n-               |    |                         |  |  |  |
|                                                                  |                                                                                                    |       | com                   | To the last edited / commented segment                                       |                                 | ~  |                         |  |  |  |

This displays all segments with unresolved QA errors.

To identify a segment number, hover over the segment status icon to view the tooltip containing key segment information:

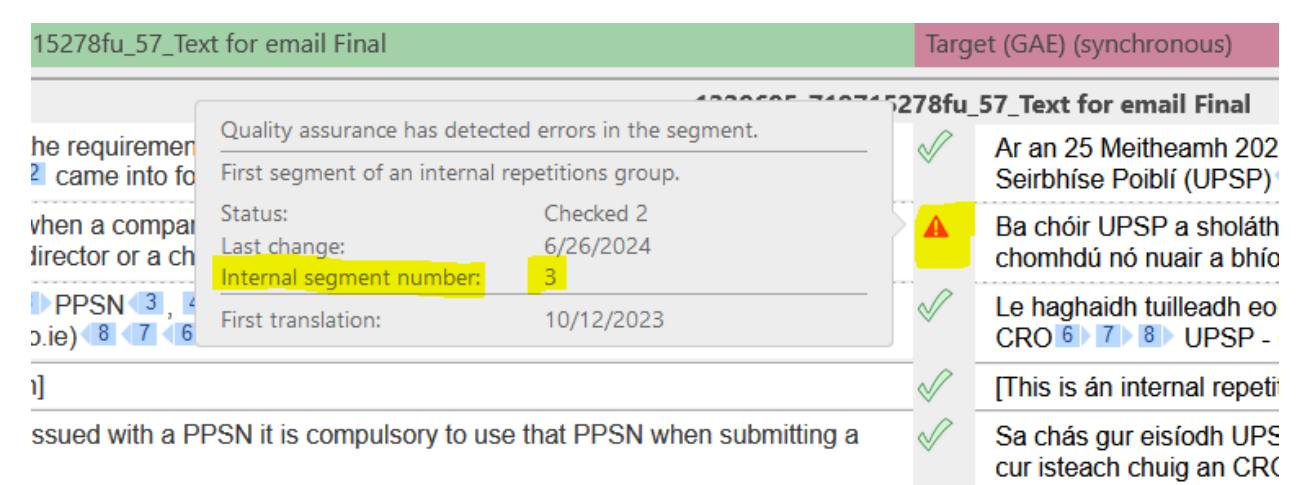

#### Once all issues have been fixed and false positive errors have been ignored:

#### Complete the project.

Add any relevant comment and click "Send".

| Order no: DUB-0000021                                                        |                                                                                                 | Notes                                                                             |
|------------------------------------------------------------------------------|-------------------------------------------------------------------------------------------------|-----------------------------------------------------------------------------------|
|                                                                              | If you need further details of<br>questions for the customer a<br>translation, you can also via | you have about the                                                                |
|                                                                              | https://suppliers.star-<br>ts.com/redirect_pt.php?id=1                                          | Complete order                                                                    |
|                                                                              |                                                                                                 | Order control                                                                     |
| Target language                                                              | Process step                                                                                    | Comment regarding the order (optional)                                            |
| GAE Edit online Complete ord Notifications                                   | TRA - Translation - Wait for results from<br>m Data exchange +                                  | Error has been fixed now                                                          |
| 1/2/2024 11:39 AM                                                            |                                                                                                 | Delivery contents                                                                 |
|                                                                              | ₩:<br>lource variants.                                                                          | Transit language pairs                                                            |
|                                                                              |                                                                                                 | <ul> <li>Transit language pairs and exported files</li> </ul>                     |
| 3/29/2024 8:59 AM                                                            |                                                                                                 | Note: Select this option only if you have an order to deliver the exported files. |
| Errors found by the quality chec<br>ProjectErrors_, Segment 8, S<br>STAR CLM | k:<br>iource variants.                                                                          | Send                                                                              |
| 1 3/29/2024 8:25 AM                                                          |                                                                                                 |                                                                                   |

## 8. Questions

CLM has no Q&A system. Keep using the STAR TS Supplier Portal for Q&A. A link to the Project on our Portal is available in the order notification. Click this link to access the Portal.

New order: DUB-0000021 - ENG\_GAE - CLM\_Test\_ER Job 4, Termino and Internal Fuzzy, Project: 47818 - Translation

| star-clm.dub@star-group.net<br>To elise.roch@star-ts.com                                                                                                    |
|----------------------------------------------------------------------------------------------------|
| () You forwarded this message on 29/03/2024 08:32.<br>If there are problems with how this message is displayed, click here to view it in a web browser.              |
| All our Irish Translation must meet the Caighdeán Oifigiúil standard.                                                                                                |
| It is a requirement for this project to read, follow and comply with our <u>Irish Style Guide Instructions</u> .                                                     |
| If you need further details or you have questions for the customer about the translation, you can also visit https://suppliers.star-ts.com/redirect_pt.php?id=147793 |
| Instructions for the processing step:<br>Check if Stats after Supplier Selection include Internal Fuzzies                                                            |
| Statistics (Words)                                                                                                    |

Submit your questions using the "Ask a Question" button. Refer to SOP 11 for more details

| STAR STAR           | Supplier P            | ortal                        |        |      |
|---------------------|-----------------------|------------------------------|--------|------|
| Project List        | Settings              | Invoices                     | Logout | Help |
| Please use C        | LM to work on thi     | s project                    |        |      |
| ProjectID           | 176391                |                              |        |      |
| Project Manager     | Elise Roch            |                              |        |      |
| Description         | CLM_Test_ER 3x89 Term | ino Project 176391 English-> | riah   |      |
| Source Language     | en UK                 |                              |        |      |
| Target Language     | GAE (ga 22)           |                              |        |      |
| Conformance         | - show                |                              |        |      |
| New word            | 22                    |                              |        |      |
| Fuzzy Match word    | 0                     |                              |        |      |
| Pre-translated word | 80                    |                              |        |      |
| Context Match word  | 0                     |                              |        |      |
| other               | 0                     |                              |        |      |

## 9. Submitting feedback on Quality (for proofreaders)

For proofreading tasks, you are given the option to provide feedback on the quality of the translation you received.

In particular we ask you for feedback when the initial translation was particularly good or poor.

The feedback is then shared automatically with the translator.

Important: This is not done in CLM but this is done via the STAR TS Supplier portal.

To provide feedback, access the project in the STAR TS Supplier portal:

- You can find the project in your Projects List on the STAR TS Supplier portal or
- You can click on the link to the Portal project in the "Please Start" email received from the STAR TS Supplier portal.

Once you have accessed the Project on the STAR TS Supplier Portal, click the button "I would like to submit feedback on the translation", as shown below. Refer to <u>SOP 11</u> for more details.

| Project List    | Settings                 | Invoices  | Logout |
|-----------------|--------------------------|-----------|--------|
| Please use      | e CLM to work on thi     | s project |        |
| ProjectID       | 195484                   |           |        |
| Project Manager |                          |           |        |
| Description     |                          |           |        |
| Source Language | en UK                    |           |        |
| Target Language | GAE (ga IE)              |           |        |
| Deadline        | 2025-06-03 09:00:00      |           |        |
| Proof word      | 136                      |           |        |
| TOTAL €         | 10.00                    |           |        |
| Status          | RECEIVED BY PROJECT MANA | GER       |        |
| Transl. Status  |                          |           |        |
|                 |                          |           |        |
|                 |                          |           |        |

## 10. Invoices

The total to be invoiced will be displayed on the STAR Translation Services Supplier Portal and <u>not</u> in CLM.

| STAR Supplier Portal  |                       |                                |        |      |  |  |  |
|-----------------------|-----------------------|--------------------------------|--------|------|--|--|--|
| Project List          | Settings              | Invoices                       | Logout | Help |  |  |  |
| Please use Cl         | M to work on th       | is project                     |        |      |  |  |  |
| ProjectID             | 176391                |                                |        |      |  |  |  |
| Project Manager       | Elise Roch            |                                |        |      |  |  |  |
| Description           | CLM_Test_ER 3x89 Term | ino Project 176391 English->1r | sh     |      |  |  |  |
| Source Language       | en UK                 |                                |        |      |  |  |  |
| Target Language       | GAE (ga IZ)           |                                |        |      |  |  |  |
| Deadline              |                       |                                | _      |      |  |  |  |
| Conformance           | show                  |                                | _      |      |  |  |  |
| New word              | 22                    |                                | _      |      |  |  |  |
| Fuzzy Match word      | 0                     |                                | _      |      |  |  |  |
| Pre-translated word 0 |                       |                                |        |      |  |  |  |
| Context Match word    | 0                     |                                |        |      |  |  |  |
| other                 | 0                     |                                |        |      |  |  |  |

Process for invoices remains the same.

Refer to <u>SOP 11</u> and STF-5 SupplierFinanceDetailsAndPolicy.docx for more details.

## 11. DTP/layout orders in the supplier portal

DTP orders are processed in the supplier portal using the data exchange function.

Click "**Accept**" to accept the project & deadline. See more information in "Receiving a New order"

The source file(s) and reference are downloaded via **Data exchange** | **Order folder** from the **<u>Helpfiles</u>** folder

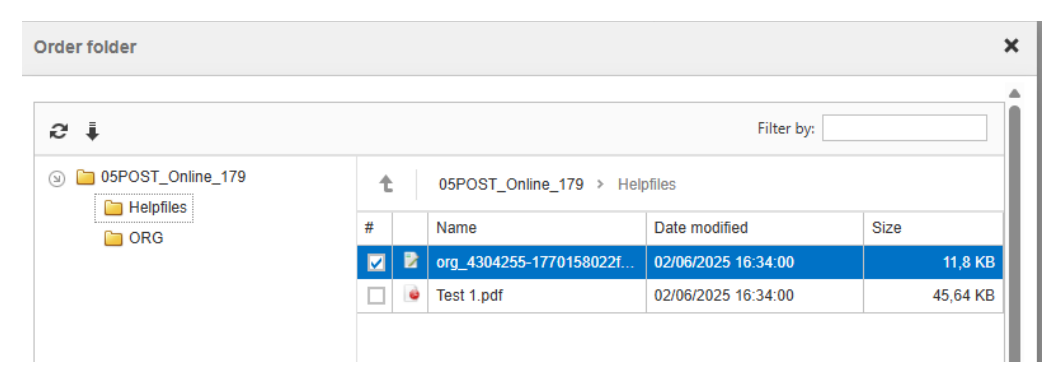

The <u>files for DTP</u> are downloaded via **Data exchange | Order folder** from the **ORG** folder.

| Order folder                                                   |   |   |                        |                     | ×        |
|----------------------------------------------------------------|---|---|------------------------|---------------------|----------|
| <b>2</b>                                                       |   |   |                        | Filter by:          |          |
| <ul> <li>in 05POST_Online_179</li> <li>in Helpfiles</li> </ul> | 1 | - | 05POST_Online_179 > OR | G                   |          |
|                                                                | # |   | Name                   | Date modified       | Size     |
|                                                                |   |   | 4304255-1770158022fu_5 | 02/06/2025 16:52:18 | 10,52 KB |

The file(s) must be selected in the folder, then it can be edited <u>after downloading</u> it by clicking on the <sup>↓</sup> button.

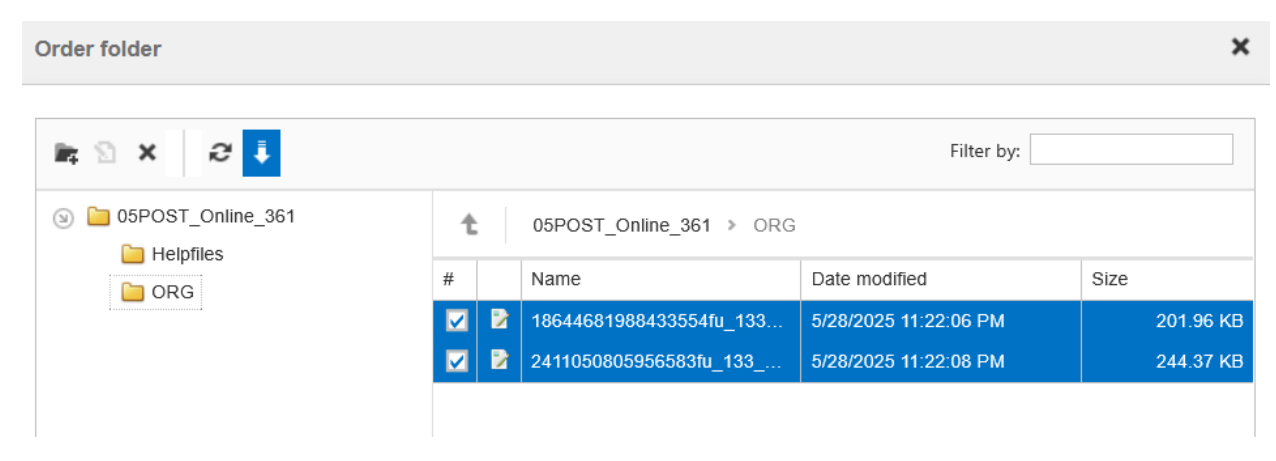

The upload of finished documents is done via the **Upload files** button.

Place the DTPed editable files in the "Edited files".

#### **IMPORTANT:**

Do not rename the files before uploading. The file names have to match.

Place the PDF(s) in "Additional files".

| Upload files                                            |                                       |   | ×    |  |  |
|---------------------------------------------------------|---------------------------------------|---|------|--|--|
| Upload the following files (the file names must match): |                                       |   |      |  |  |
| File names                                              | - 4304255-1770158022fu_57_Test 1.docx |   |      |  |  |
| Edited files*                                           | Browse or drop files here             |   |      |  |  |
|                                                         | File names                            | Î |      |  |  |
|                                                         | ■ 4304255-1770158022fu_57_Test 1.docx | × |      |  |  |
| Additional files                                        | Browse or drop files here             |   |      |  |  |
|                                                         | File names                            | 1 |      |  |  |
|                                                         | 304255-1770158022fu_57_Test 1.pdf     | × |      |  |  |
|                                                         |                                       |   | Save |  |  |

Click "Save".

Next, hit "Refresh".

To deliver the project to the PM, click **Complete order** as shown below and click **Send**.

| Complete order                                                                                                    | × |  |  |  |  |  |
|----------------------------------------------------------------------------------------------------|---|--|--|--|--|--|
| Order control         Comment regarding the order (optional) $\square$ $\square$ |   |  |  |  |  |  |
|                                                                                                    |   |  |  |  |  |  |
| Delivery contents                                                                                                    |   |  |  |  |  |  |
| <ul> <li>Processed files and possibly additional files</li> <li>Additional files only</li> <li>Note: Only select this option if you have only edited additional files (working files are ignored).</li> </ul> Send                                                                                                    |   |  |  |  |  |  |
|                                                                                                    |   |  |  |  |  |  |

## Appendix

#### A. Training Videos

Training Videos from the Web Edit Development team can be found in <u>https://suppliers.star-</u> ts.com/helpdocs/restricted/CLM Training Videos/

- Basics\_CLM-WebEdit.mp4
- Translation\_CLM-WebEdit.mp4
- Revision\_CLM-WebEdit.mp4
- Quality-Assurance\_CLM-WebEdit.mp4
- Translation-via-PPF-TPF\_CLM-WebEdit.mp4

NOTE: you must be logged in on the STAR TS Supplier portal to access the videos.

#### B. Keyboard shortcuts: Editing online

You can use the following keyboard shortcuts to access the main functions of CLM WebEdit:

| Ø                    | Edit selected segment                                                                                                    | Shift + e             |
|----------------------|----------------------------------------------------------------------------------------------------|-----------------------|
| V                    | Confirm selected segment<br>(the shortcut <b>Shift + o</b> does not work in "editing" mode, i.e. if you are editing a<br>segment use the <b>Confirm button</b> instead)                                                                                                    | Shift + o             |
| $\mathbf{\rho}$      | Search text                                                                                                    | Shift + f             |
| <b>A</b><br><b>B</b> | Search and replace text                                                                                                    | Shift + h             |
|                      | Ignore all "ignorable" QA messages for the selected segment<br>"Ignorable" messages refer to deviations that may be linguistically necessary<br>(e.g. additional formatting or intentionally different end punctuation). You<br>cannot ignore messages for structurally necessary markups (e.g. index<br>markers, image anchors, hyperlinks).<br><b>Tip</b> : The keyboard shortcut Ctrl + i is intended for use in edit mode. With | Shift + i<br>Ctrl + i |

Shift + i you would insert a capital "i" there.

You can use the keyboard shortcuts when you are <u>not</u> in edit mode (i.e. not currently editing a segment).

Which functions are actually available to you depends on the current view and your rights for the current order.

#### C. Keyboard shortcuts - Terminology: Inserting terms from a dictionary

For orders with a dictionary, you can insert terms from the terminology window into the segment you are currently editing in edit mode:

| A | В | <mark>С</mark> | Insert term A or B or C                                                      | Alt + g, release and then press | a or b or c         |
|---|---|----------------|------------------------------------------------------------------------------|---------------------------------|---------------------|
|   |   |                | Insert term A or B or C<br>and <u>change</u> the case of the<br>first letter | Alt + g, release and then press | Shift + a or b or c |

If you had text selected in the edited segment, it will be replaced by the target language term. Otherwise, the target language term is added at the current cursor position.

*Tip:* To display the terminology window, select *Terminology* from the *Windows* list on the top right.